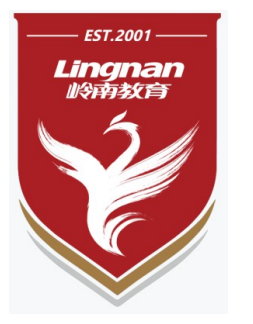

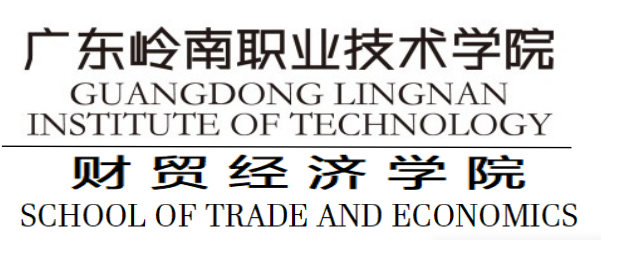

# 《会计信息系统》

#### 大数据与会计专业: 陈丽 13570286150

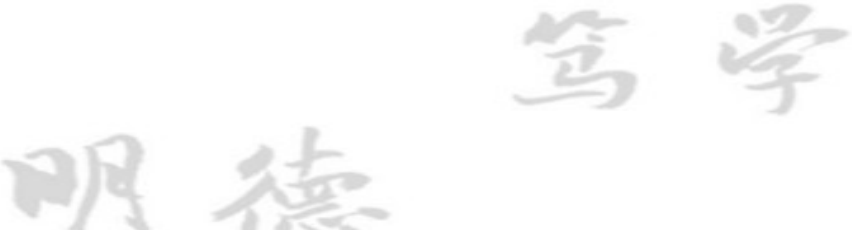

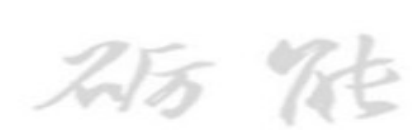

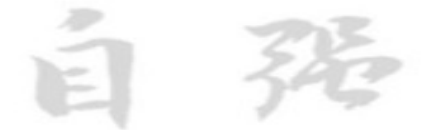

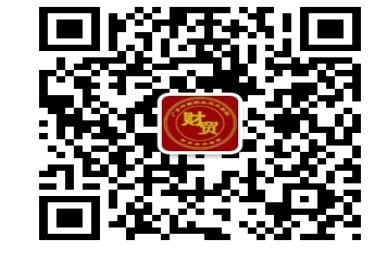

财贸经济学院

# 复习旧课

### 基础财务工作内容

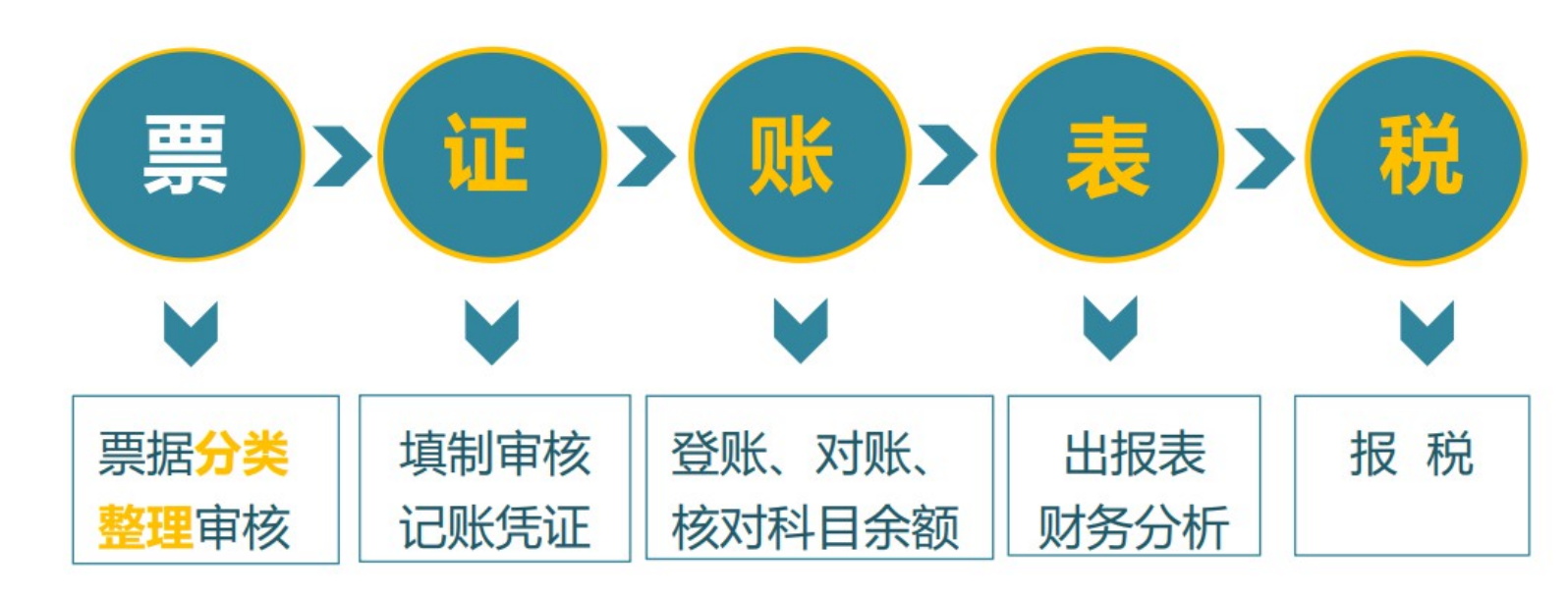

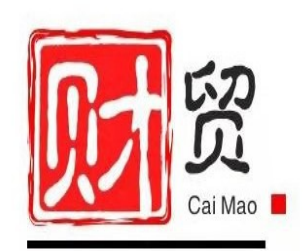

04

01

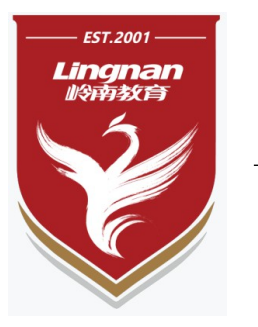

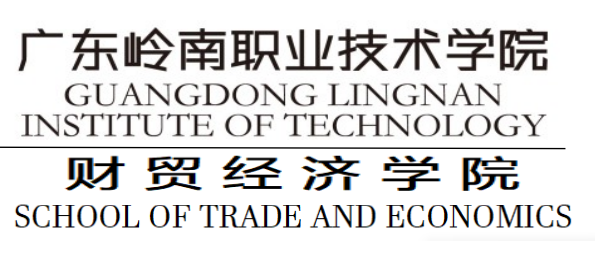

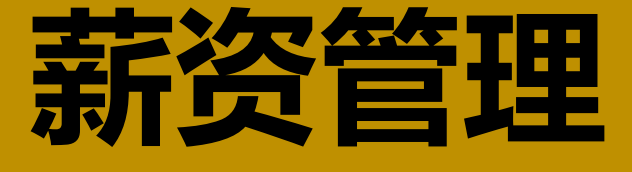

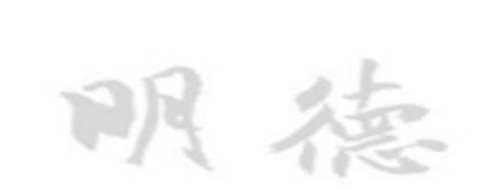

第5章

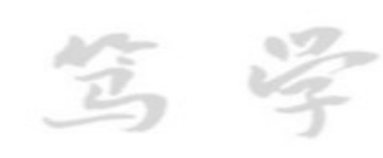

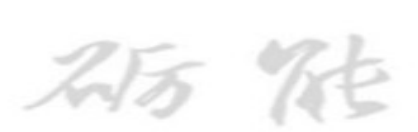

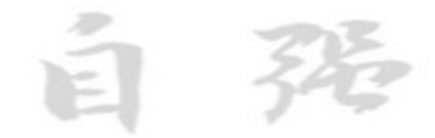

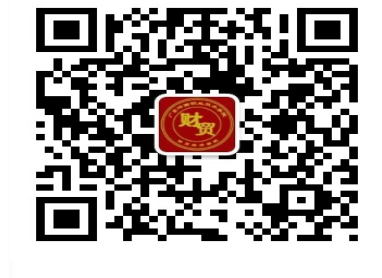

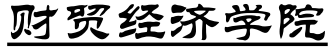

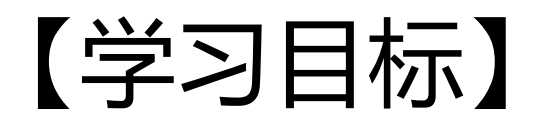

01

03

知识

目标

能力

目标

素养

目标

#### 掌握信息化软件中薪资管理模块的初始设置、工资变动、税费计提、银行 代发、工资分摊、费用计提等日常业务处理和期末业务处理相关操作。

能熟练使用用友 U8 软件进行薪资管理系统的初始设置、日常 业务处理和期末业务处理。

> 1形成学生良好的学习方法。 2形成学生稳定的操作习惯。

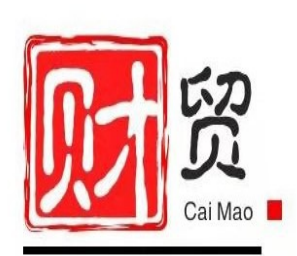

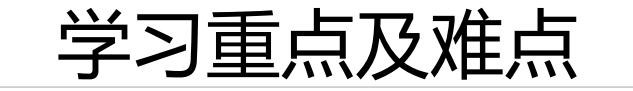

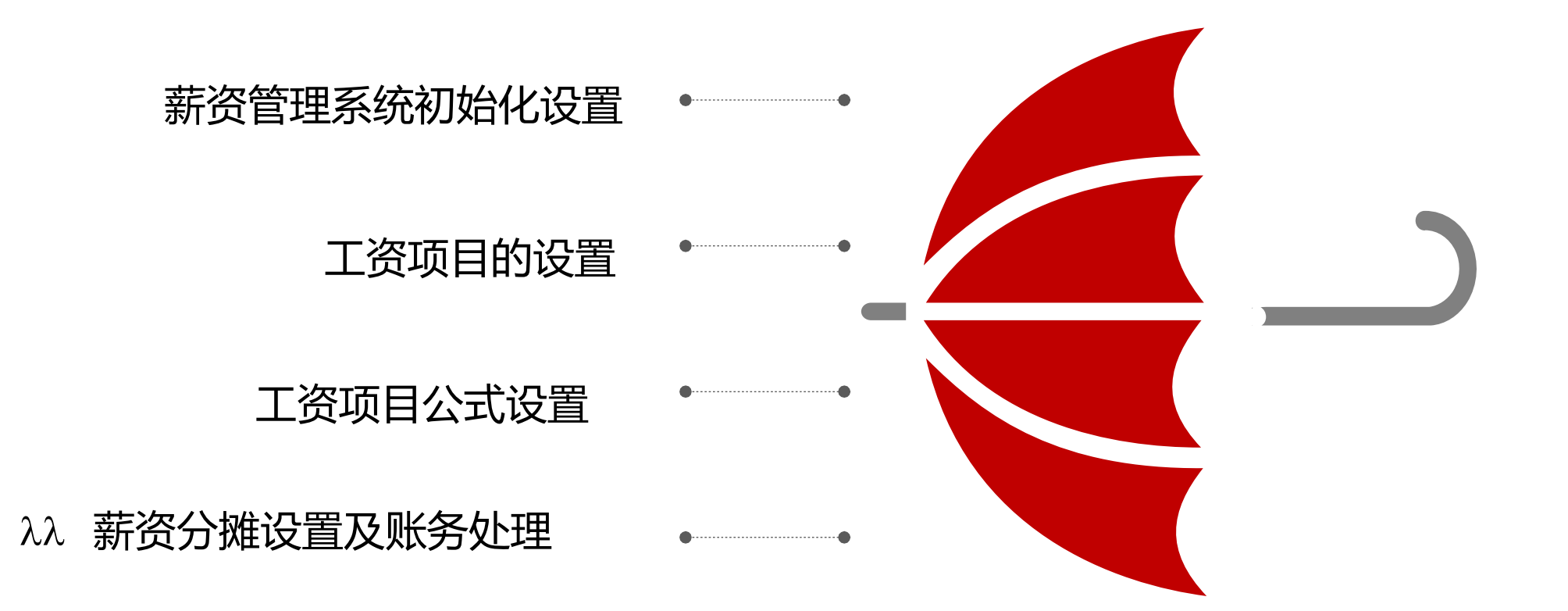

:

λ

λ

- ·步骤1 启用薪资管理系统 P116
- ·步骤2 建立工资账套 P117
- ·步骤3 基础信息设置 P118
  - ・工资项目设置 P118
  - ・银行设置 P119
  - ・建立工资类别 P119
- ·步骤4 正式人员工资类别初始设置 P119
  - ・打开工资类别 P119
  - ・设置人员档案 P120
  - ・选择工资项目 P121
  - ・设置计算公式 P121

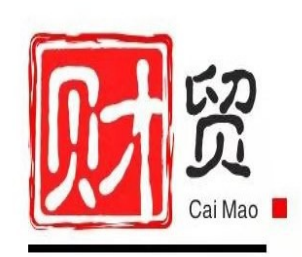

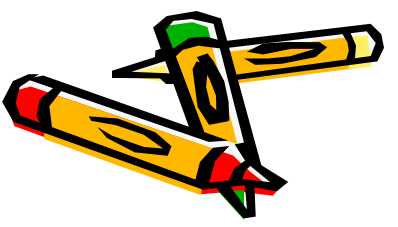

- ·步骤5 正式人员工资类别日常业务 P123
  - ・人员变动 P123
  - ·输入正式人员基本工资数据 P123
  - ·输入正式人员工资变动数据 P124
  - ·数据计算与汇总 P125
  - · 查看个人所税 P125
- ·步骤6 正式人员工资类别工资分摊 P125
  - ·工资分摊类型设置 P125
  - ・分摊工资费用 P126

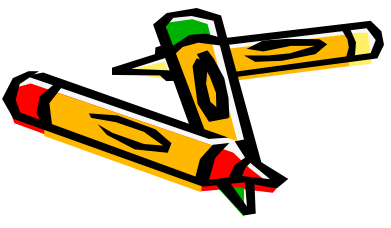

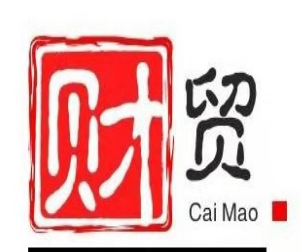

·步骤7 临时人员工资处理 P126

- · 人员档案设置 P127
- ·工资项目及计算公式设置 P127
- · 个人所得税相关信息设置 P127
- · 计件要素设置 P127
- ・工序设置 P127
- ・计件工价设置 P128
- ・计件工资统计 P128
- · 计件工资汇总处理 P129
- ・工资变动处理 P129
- ・步骤8 汇总工资类別 P129・步骤9 月末处理 P129

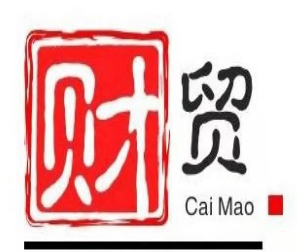

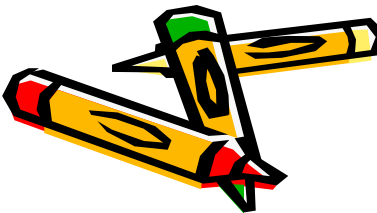

- ·实验准备:引入"实验二"账套数据
- ·人物: 001—陈明(账套主管)
- ·操作日期: 2019年9月1日
- ·地点:企业应用平台
- ·任务: 启用"薪资管理"和"计件工资"系统、初始设置、

日常业务处理、工资分摊及月末处理、薪资管理系统数据查

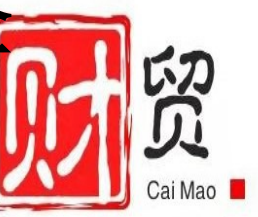

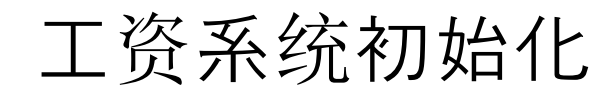

在利用计算机处理工资业务之前,必须进行薪资管理 系统的初始设置,建立工资系统的应用环境。

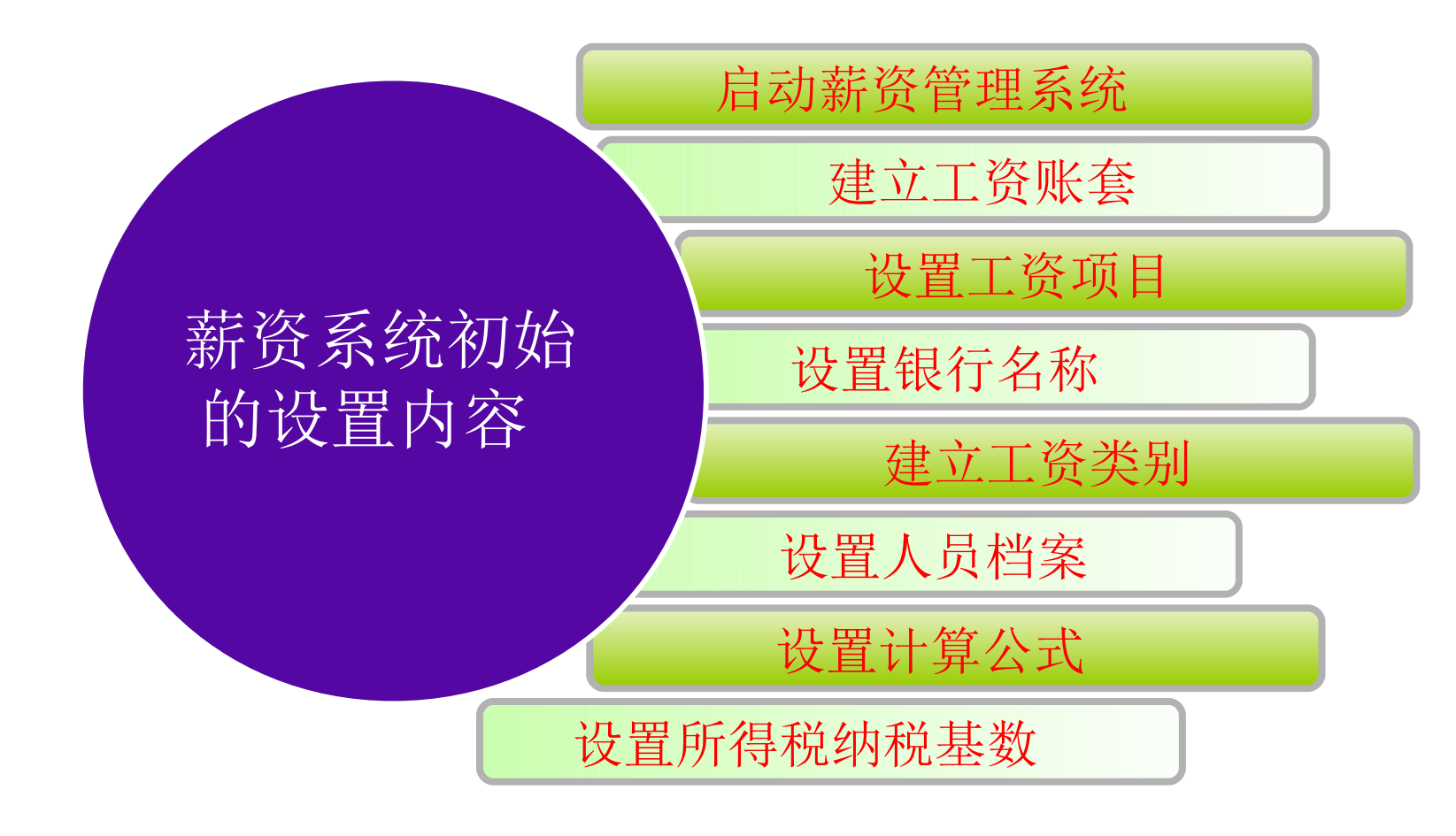

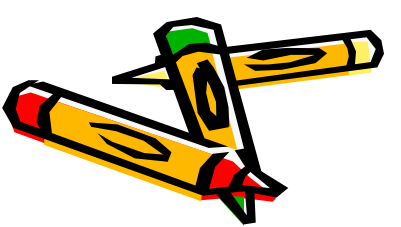

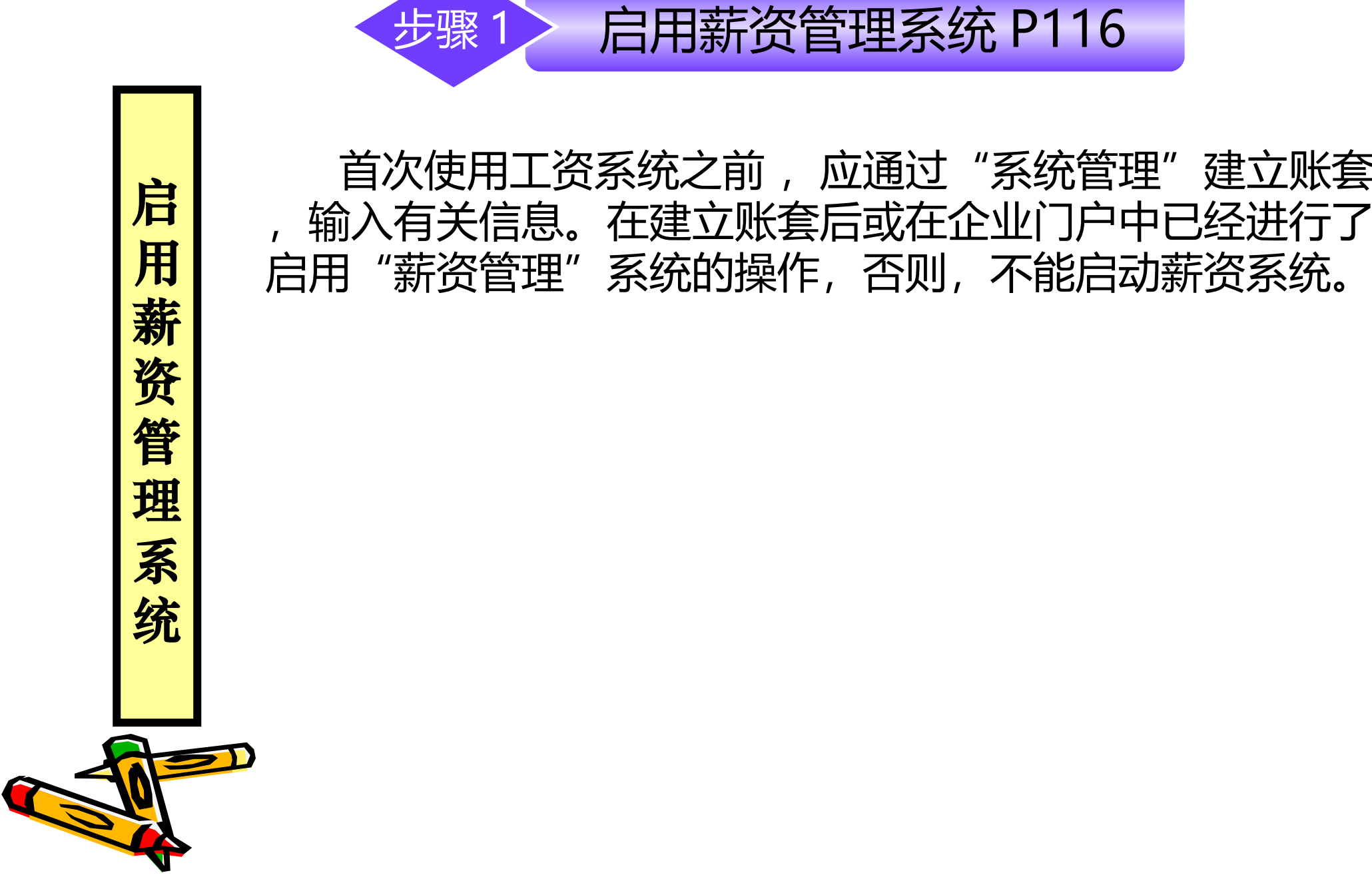

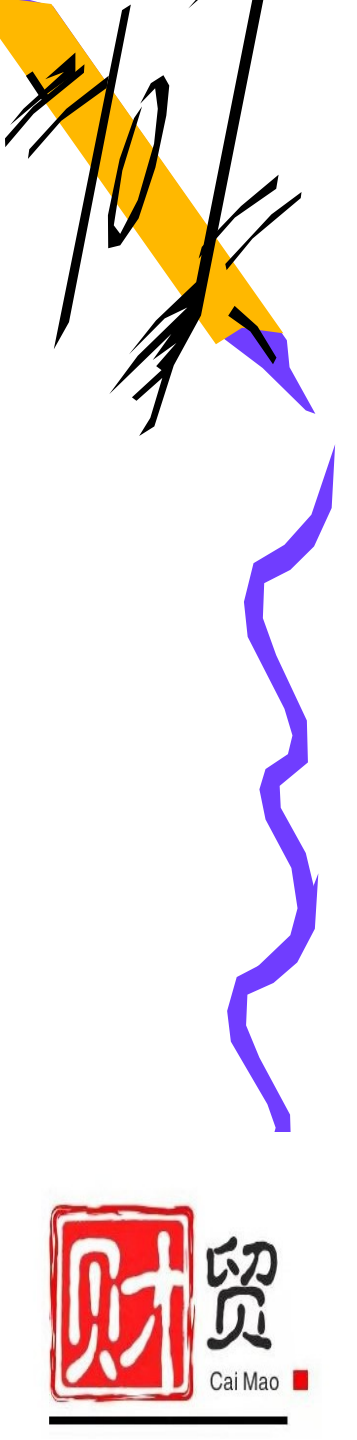

建立账套

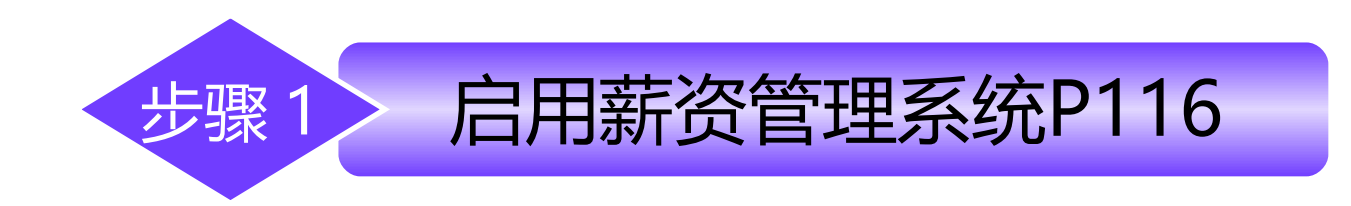

启

用

薪

资

管

理

系

统

#### 要求: 以账套主管陈明(编号: 001)(密码为1)的身份,注 册进入"007 阳光信息"账套企业应用平台。启用"薪资 管理"系统,启用日期为"2019 年 9 月 1 日),同理,启 用"PR 计件工资管理"系统。

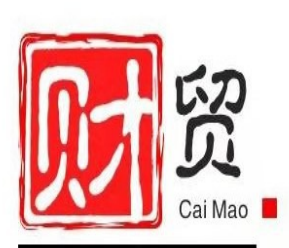

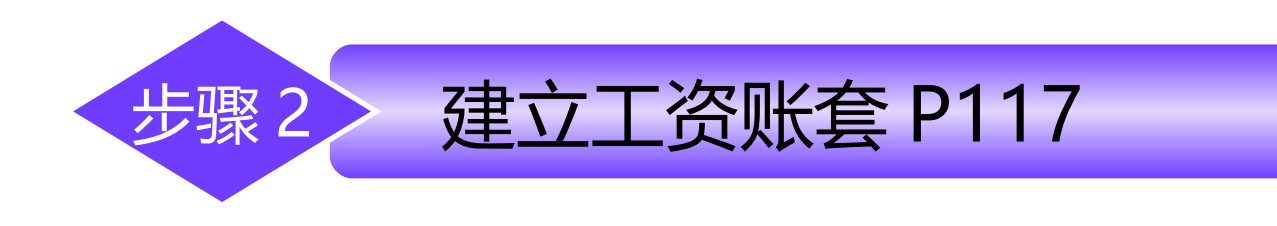

#### 在初次进入<u>薪资管理</u>系统后应根据企业的实际情况建立 相应的工资账套。建立工资账套的内容主要包括参数设置、 扣税设置、扣零设置、人员编码设置等。

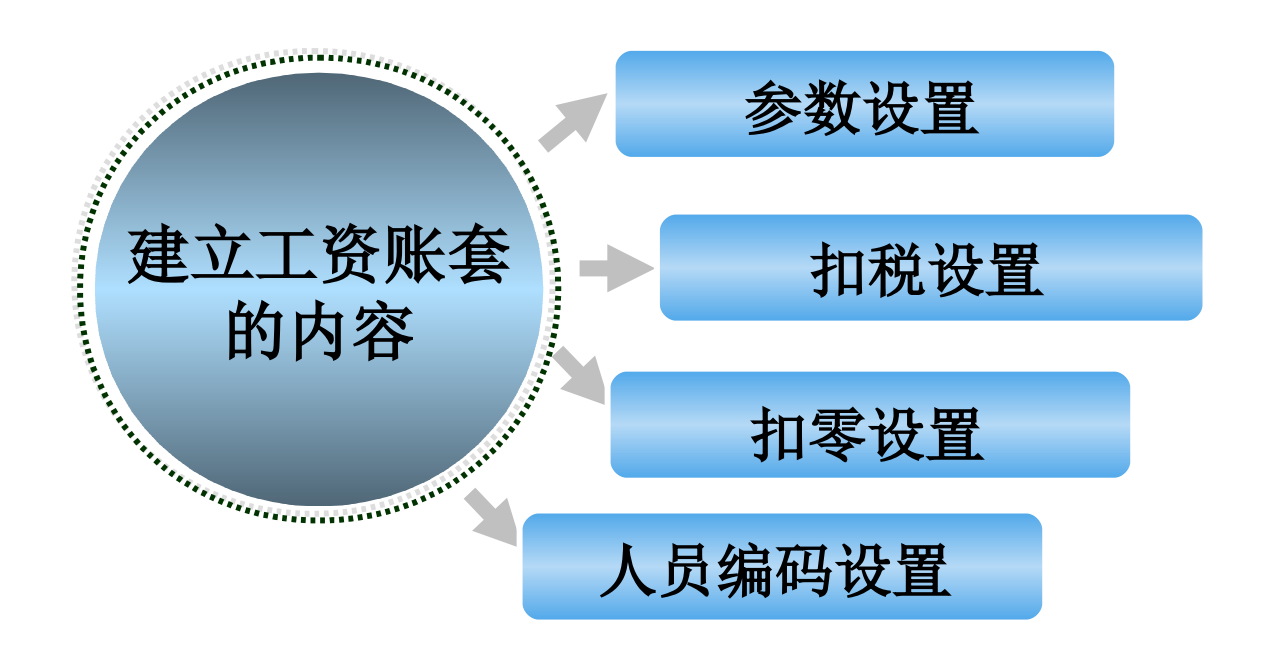

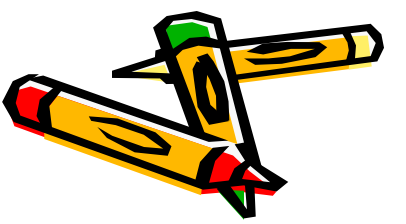

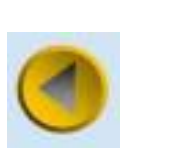

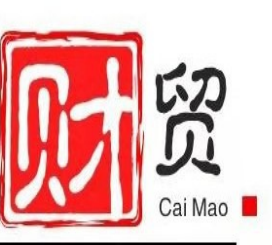

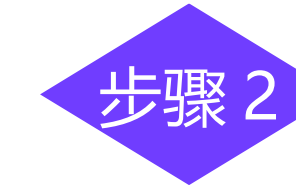

#### 要求:

#### "阳光信息"公司设立多个工资类别,在发放工资时从 工资中代扣个人所得税,不进行扣零处理,人员编码长度与 公共平台中的保持一致为3位。

建立工资账套P117

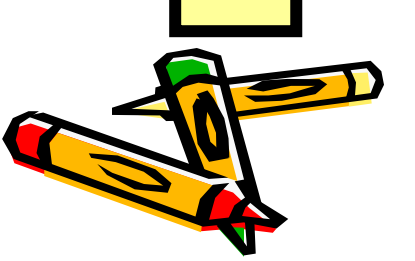

参 数

设

置

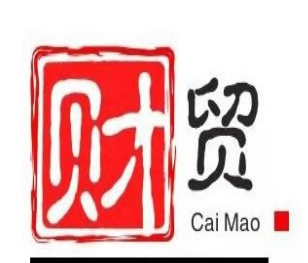

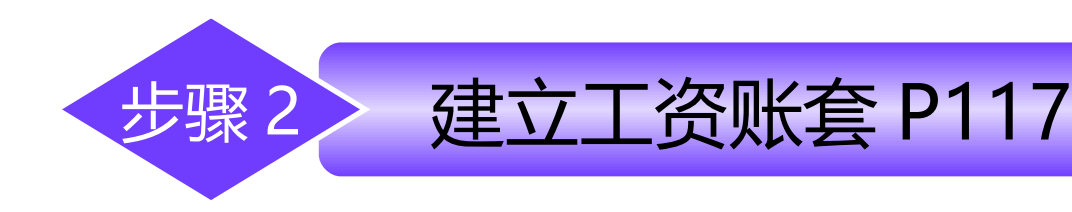

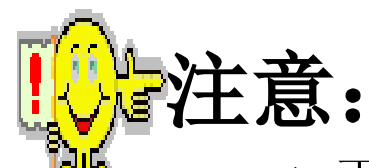

- \* 工资账套与企业核算账套是不同的概念,企业核算账套在系统管理中建立, 是针对整个 ERP 系统而言的,而工资账套只针对于用友 ERP 系统中的薪资系统。即企业核算账套中包含工资账套。
- 如果企业中所有员工的工资发放项目相同,工资计算方法也相同,那么可以 对全部员工进行统一的工资核算,选择"单个工资类别"应用方案,否则, 则选择多个工资类别。
- 如果是多个工资类别,可以在工资账套建立完成后直接设置工资类别,也可以以后再设置工资类别。
- \* 计件工资是按计件单价支付劳动报酬的一种形式。由于对计时工资和计件工资的核算方法不同,因此,在薪资管理系统中对于企业是否存在计件工资特别设置了确认选项。选中"是否核算计件工资"选项,系统自动在工资项目设置中显示"计件工资"项目。

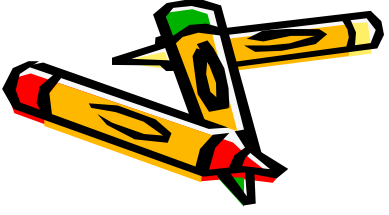

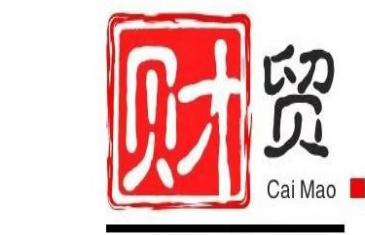

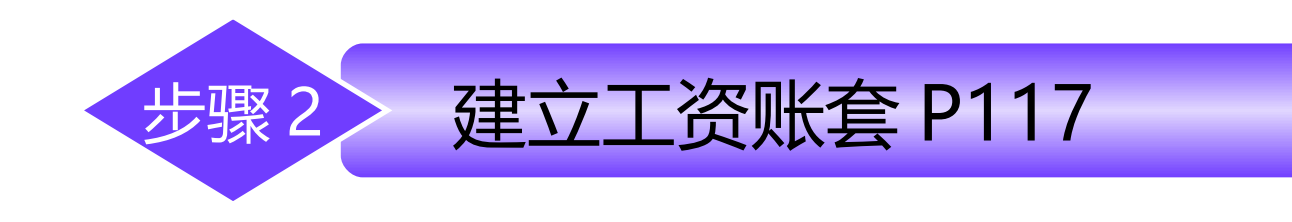

工资数据最终由各个工资项目体现。工资项目设置即定义工资核算所涉及的项目名称、类型、宽度等。

工资管理系统中提供了一些固定的工资项目,它们是工资账中不可缺少的,主要包括"应发合计"、"扣款合计"、"实发合计";若 在工资建账时设置了"扣零处理",则系统在工资项目中自动生成"本 月扣零"和"上月扣零"两个指定名称的项目:若选择了"扣税处理" ,则系统在工资项目中自动生成"代扣税"项目,这些项目不能删除和 重命名。其它项目可以根据实际需要定义或参照增加。如基本工资、奖 金等。在此设置的工资项目对于多工资类别的工资账套而言,是针对所 有工资类别所需要使用的全部工资项目,对于单工资类别而言,就是此 工资账套所使用的全部工资项目。

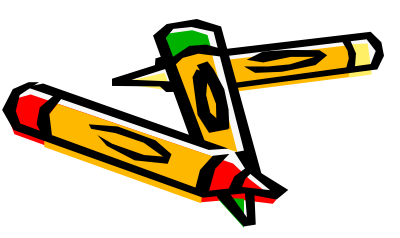

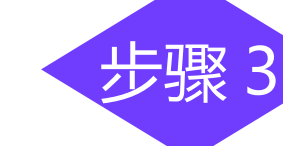

(表 5-1)

| 工资项目名<br>称 | 类<br>型 | 长<br>度 | 小<br>数 | 增 减 项 |
|------------|--------|--------|--------|-------|
| 基本工资       | 数字     | 8      | 2      | 增项    |
| 奖励工资       | 数字     | 8      | 2      | 增项    |
| 交补         | 数字     | 8      | 2      | 增项    |
| 应发合计       | 数字     | 10     | 2      | 增项    |
| 请假扣款       | 数字     | 8      | 2      | 减项    |
| 养老保险金      | 数字     | 8      | 0      | 减项    |
| 扣款合计       | 数字     | 10     | 0      | 减项    |
| 实发合计       | 数字     | 10     | 0      | 增项    |
| 工资代扣税      | 数字     | 10     | 0      | 减项    |
| 计税工资       | 数字     | 10     | 0      | 减项    |
| 请假天数       | 数字     | 8      | 0      | 其他    |

基础信息设置P118

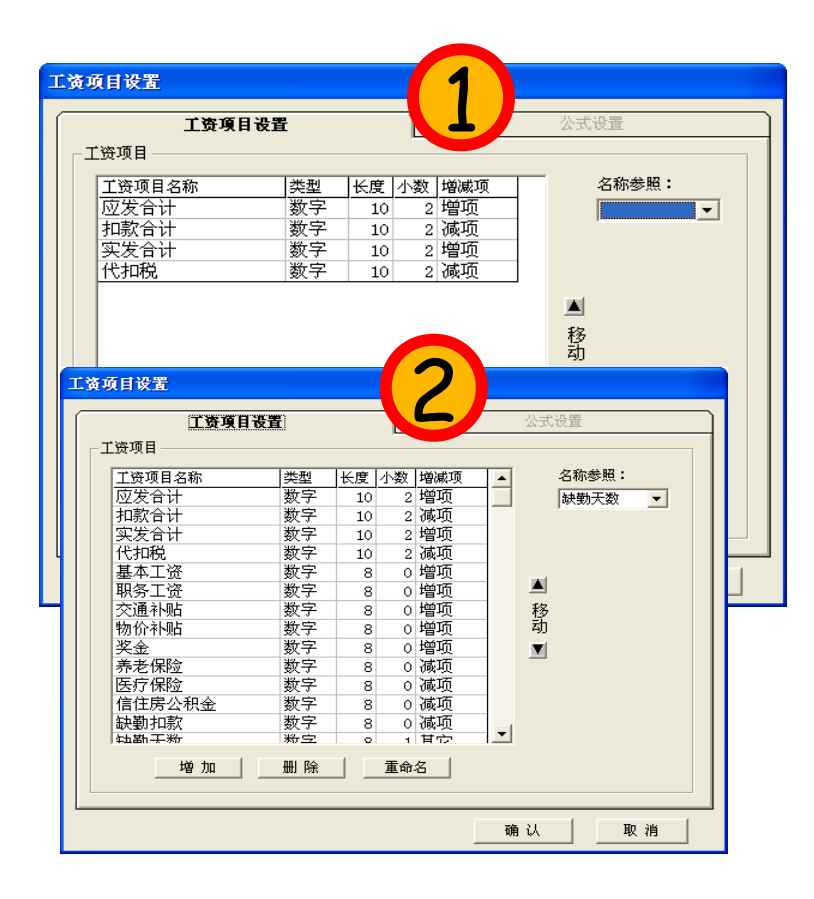

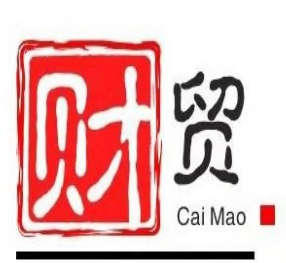

工资项目设

置

1

1

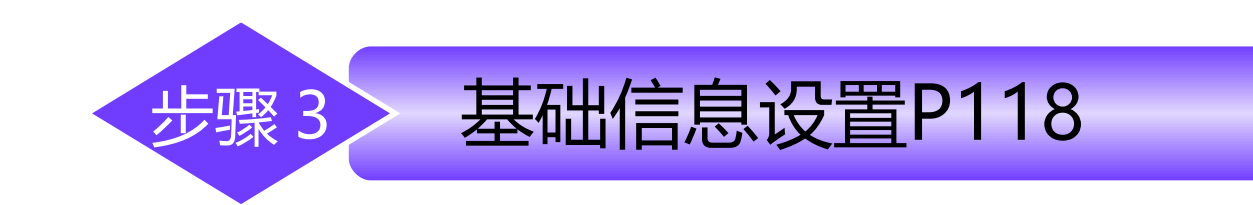

当企业发放工资采用银行代发形式时,需要确定银行 名称及账号长度,发放工资的银行可以根据实际需要设置多 个。

| 银行编号  | 银行名称       | 个人账号定长 | 自动带出账号长度 |
|-------|------------|--------|----------|
| 01001 | 工商银行中关村分理处 | 11     | 7        |

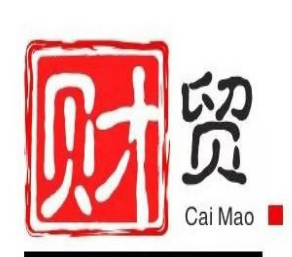

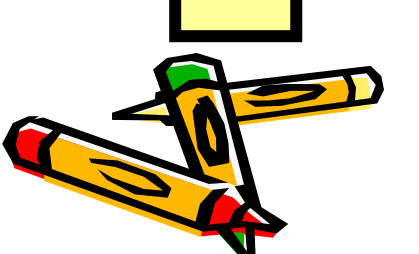

2

银 行

设

置

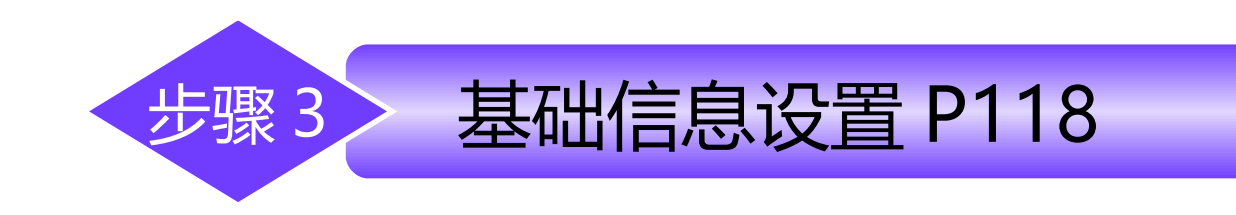

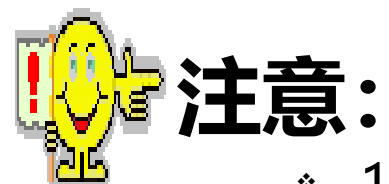

- \* 1.银行账号长度不得为空,且不能超过30位。
- 2. 输入时需要自动带出的账号长度是指在输入"人员档案"的银行账号时
   ,从第二个人开始,系统根据用户在此定义的长度自动带出银行账号的相应
   长度,可以有效提高录入的速度。

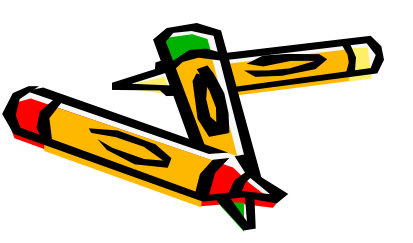

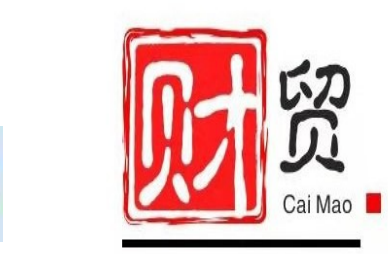

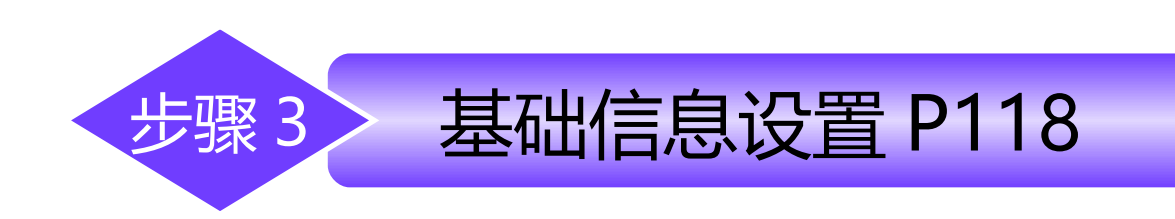

#### 要求:

J

3

建立工资类

别

建立正式人员工资类别,选择"全部部门",启用日期:2019年9月1日

#### 建立临时人员工资类别,选择"制造中心及下属一车间、二车间", , 启用日期: 2019年9月1日

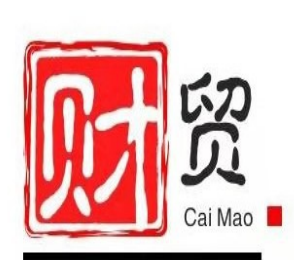

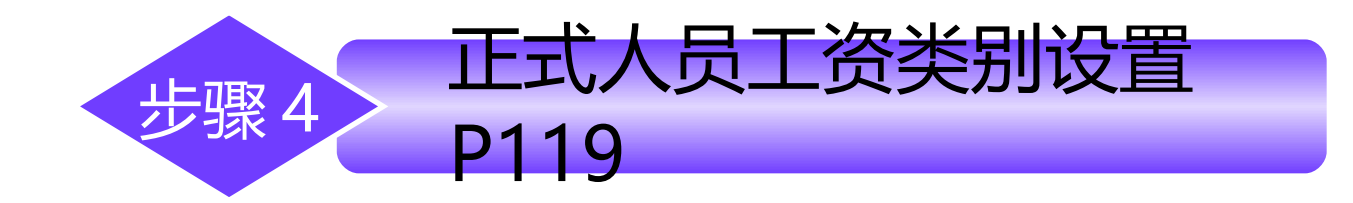

#### 为正式人员工资类别进行相关设置,必须先打开 此工资类别。

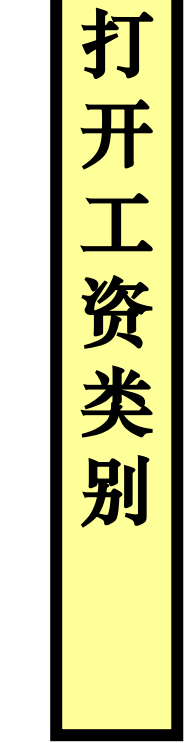

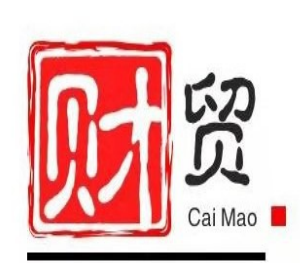

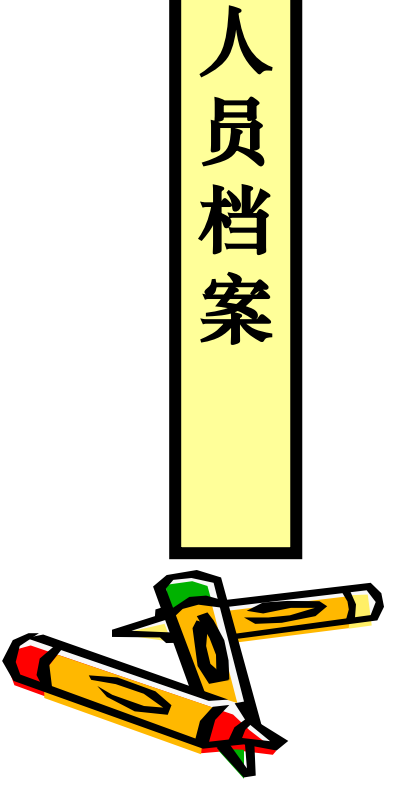

设

置

薪资管理系统的各工资类别中 的人员档案一定是来自于在企 业应用平台基础档案设置中设 置的人员档案。企业应用平台 中设置的人员档案是企业全部 职工信息,薪资管理系统中的 人员档案是需要进行工资发放 和管理的人员,它们之间是包 含关系。

P119

步骤4

正式人员工资类别设置

人员档案的设置用于登 记工资发放人员的姓 名、职工编号、所在部 门、人员类别等信息, 此外人员的增减变动都 必须先在本功能中处 理。

2

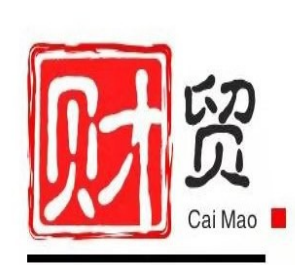

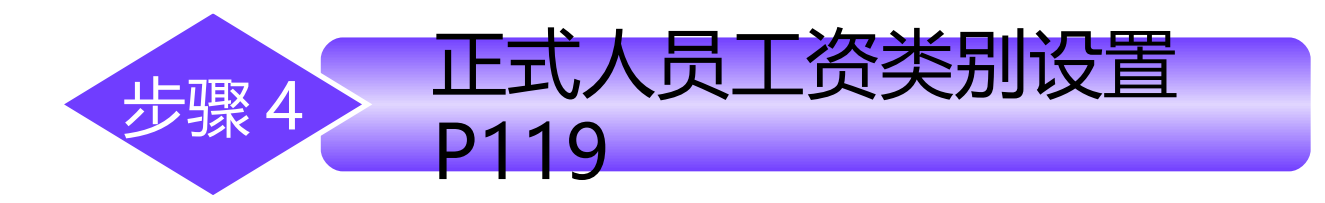

|          |          |        | •      |             |      |      |            |
|----------|----------|--------|--------|-------------|------|------|------------|
| 人员<br>编号 | 人员<br>姓名 | 部门名称   | 人员类别   | 账号          | 中方人员 | 是否计税 | 核算计<br>件工资 |
| 101      | 肖剑       | 总经理办公室 | 企业管理人员 | 20190010001 | 是    | 是    | 否          |
| 102      | 陈明       | 财务部    | 企业管理人员 | 20190010002 | 是    | 是    | 否          |
| 103      | 王晶       | 财务部    | 企业管理人员 | 20190010003 | 是    | 是    | 否          |
| 104      | 马方       | 财务部    | 企业管理人员 | 20190010004 | 是    | 是    | 否          |
| 201      | 王丽       | 销售部    | 销售人员   | 20190010005 | 是    | 是    | 否          |
| 202      | 孙健       | 销售部    | 销售人员   | 20190010006 | 是    | 是    | 否          |
| 211      | 白雪       | 采购部    | 销售人员   | 20190010007 | 是    | 是    | 否          |
| 212      | 李平       | 采购部    | 销售人员   | 20190010008 | 是    | 是    | 否          |
| 301      | 周月       | 一车间    | 车产管理人员 | 20190010009 | 是    | 是    | 否          |
| 302      | 孟强       | 一车间    | 生产人员   | 20190010010 | 是    | 是    | 否          |

表 5-2 正式人员档案

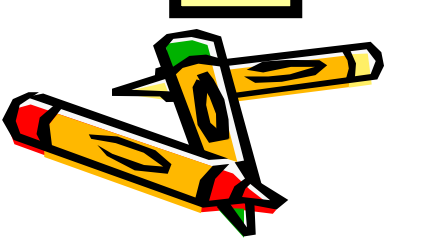

设 置

人员档案

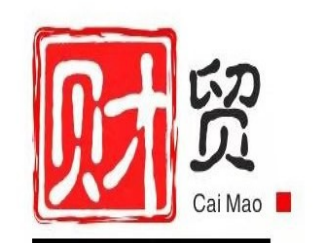

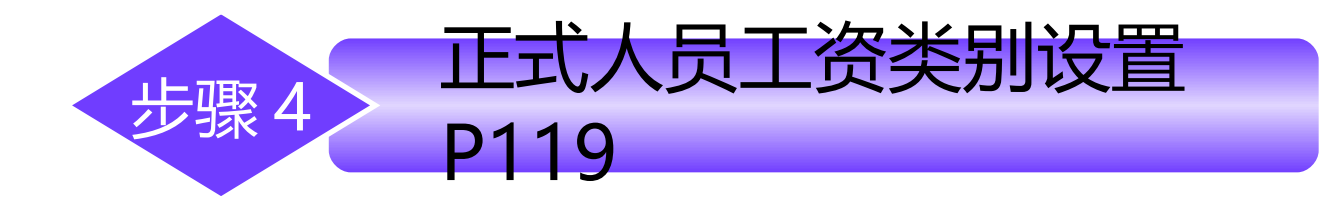

#### 工资系统项目选择及排列顺序见下表,目的:形成工资 表、工资单上面的项目和顺序。

选择工资项目

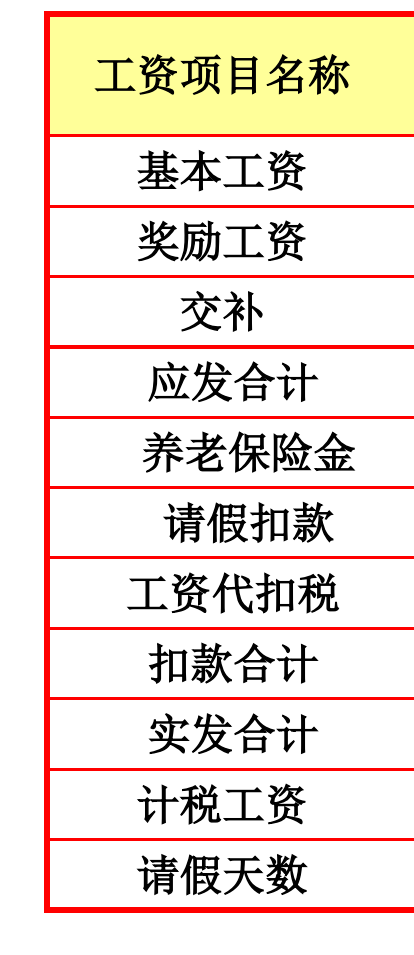

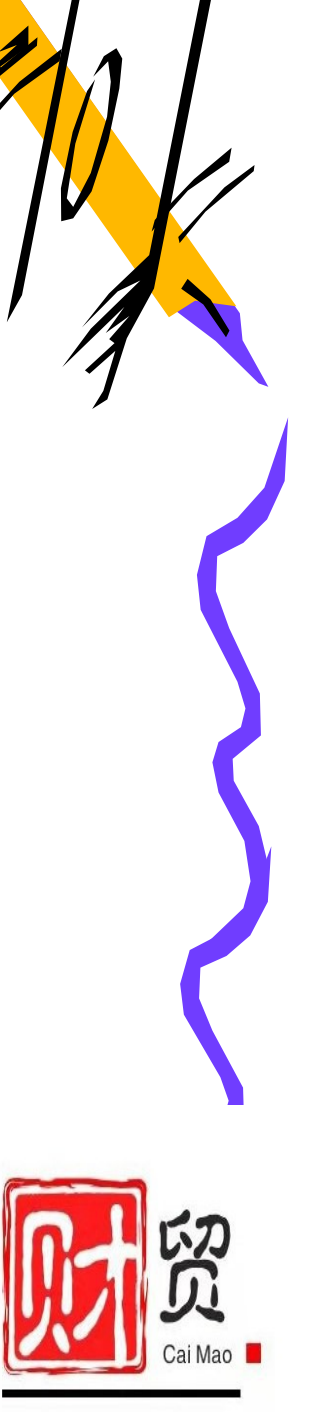

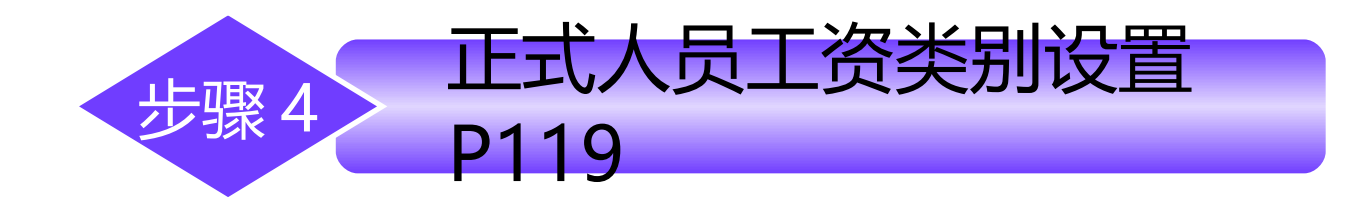

设 置

计

算公式

### 设置计算公式即定义工资项目之间的运算关系,计算公 式设置的正确与否关系到工资核算的最终结果。定义公式可 以通过选择工资项目、运算符、关系符、函数等组合完成。

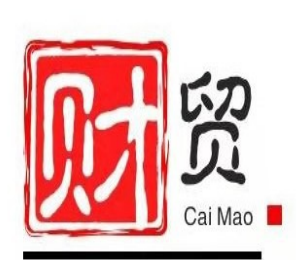

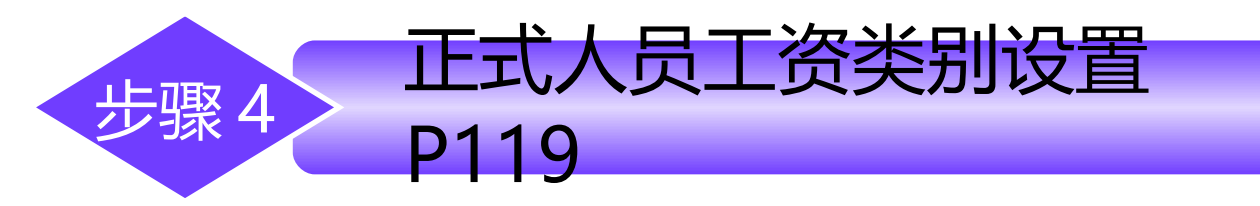

设

置

计

算

公式

表 5-3 计算公式

| 请假扣款  | 请假天数 *50 空一格 空一格                                                 |
|-------|------------------------------------------------------------------|
| 养老保险金 | 基本工资 *0.08                                                       |
| 交补    | iff(人员类别 =" 企业管理人贷 <sup>↔</sup> or 人员类别 =" 车间<br>管理人员 ".300.100) |
| 计税工资  | 基本工资+奖励工资-养老保险金-请假扣款                                             |

请假扣款公式:表示按请假天数一天扣 50 元。 交补公式含义:表示人员类别是企业管理人员和车间管理人员的交通补贴 是 300 元,其他类别人员是 100 元。

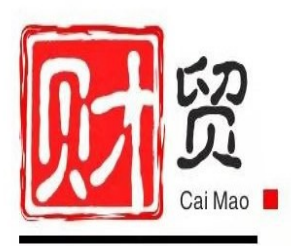

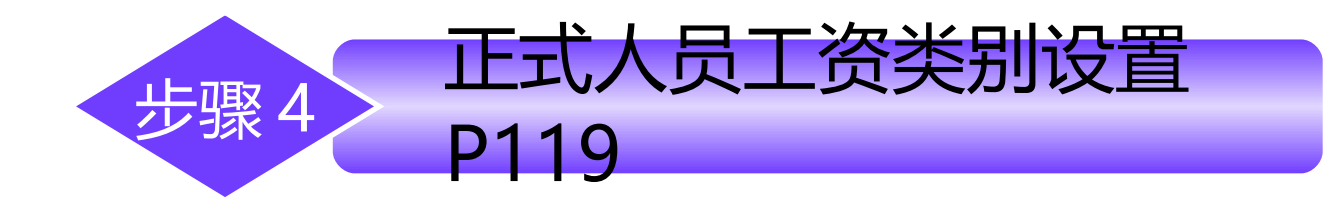

## 设 置 所 得 税 纳 税 基 数

### 将个人所得税申报表中"收入额合计"项所对应的工资 项目为设为"计税工资"。

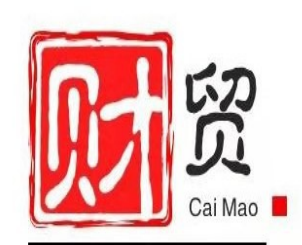

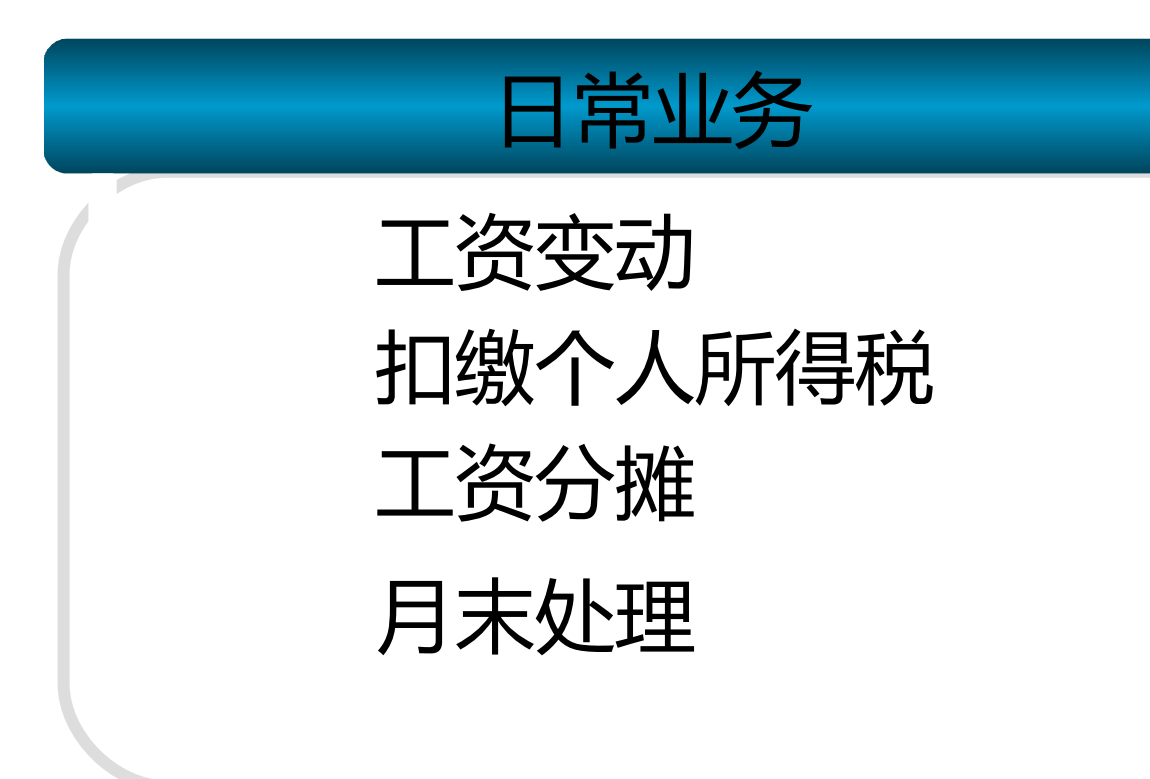

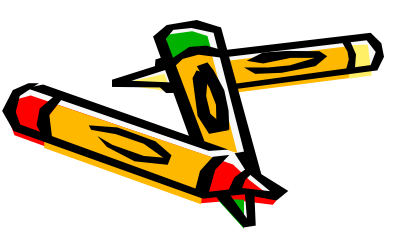

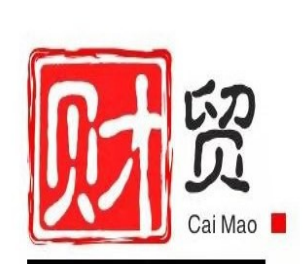

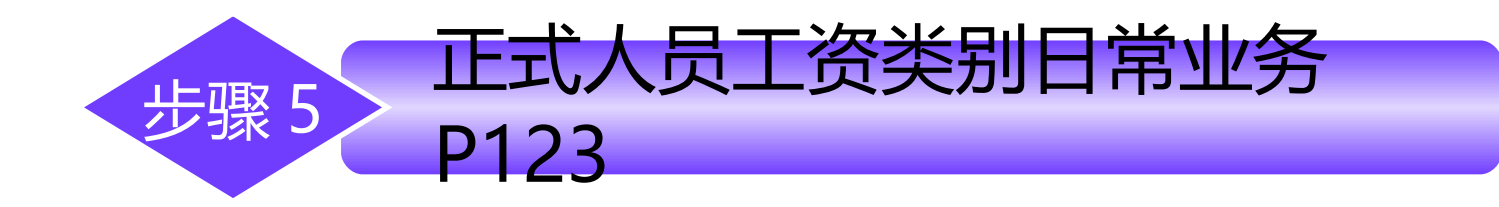

#### 人员变动情况:

## 因业务需要,采购部新招聘一名员工李力(人员编号 213),其基本工资为2000元,无奖励工资,代发工资银 行账号为20190010011。

◇▲操作要点提示,分2步:
④ ①执行"企业应用平台一基础设置一基础档案一机构人员一人员档案",新增李力人员资料。
②"薪资管理系统一设置一人员档案一批增,新境李力用于发放工资的档案信息。

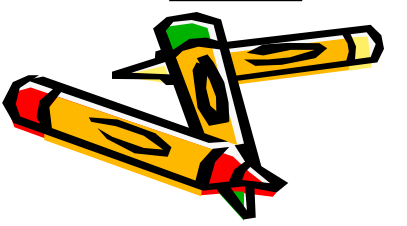

人

员变

动

设

置

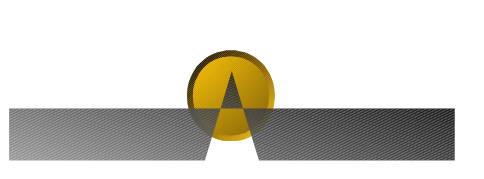

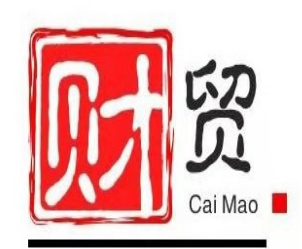

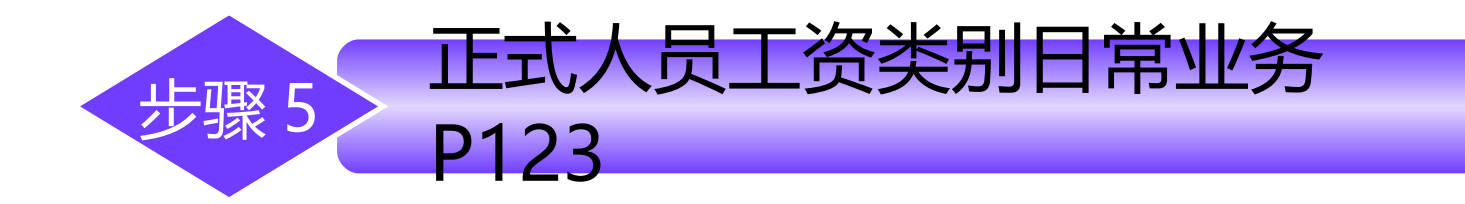

#### 9月初正式人员工资情况

输

入 基

本

T

资 数

据

| 表 5-7 正式人员工资表 |          |        |  |  |  |  |
|---------------|----------|--------|--|--|--|--|
| 姓名            | 基本工资     | 奖励工资   |  |  |  |  |
| 肖剑            | 8000.00  | 800.00 |  |  |  |  |
| 陈明            | 5000.00  | 500.00 |  |  |  |  |
| 王晶            | 3000. 00 | 500.00 |  |  |  |  |
| 马方            | 4000.00  | 500.00 |  |  |  |  |
| 王丽            | 5500.00  | 400.00 |  |  |  |  |
| 孙健            | 4000.00  | 400.00 |  |  |  |  |
| 白雪            | 4000.00  | 300.00 |  |  |  |  |
| 李平            | 3000.00  | 200.00 |  |  |  |  |
| 周月            | 4500.00  | 400.00 |  |  |  |  |
| 孟强            | 3500.00  | 300.00 |  |  |  |  |

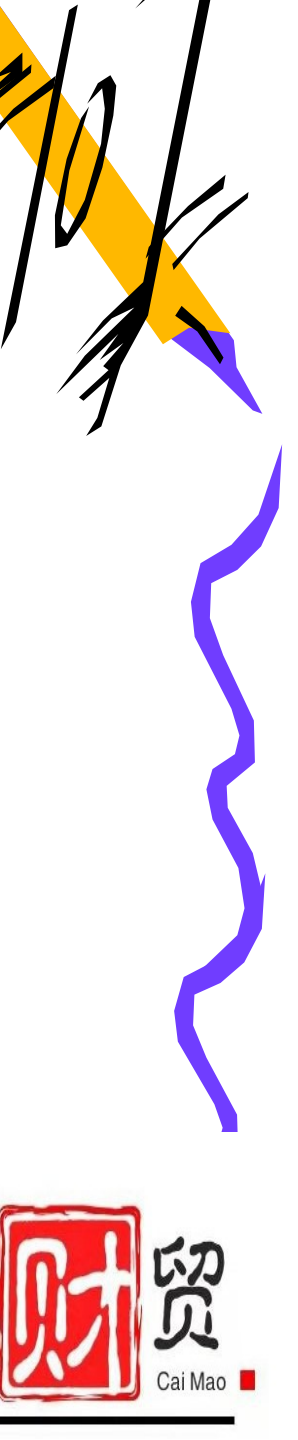

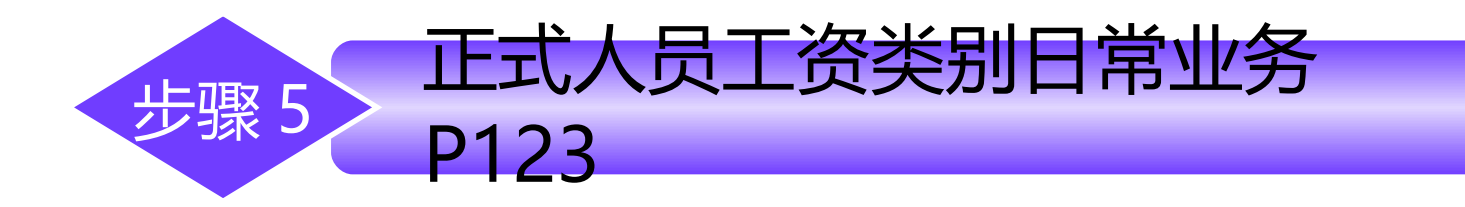

工资变动情况:

考勤情况:王丽请假2天;白雪请假1天。 人员变动情况:因业务需要,采购部新招聘一名员工李力(编号213) ,其基本工资2000元,无奖励工资,代发工资银行账号为 20190010011。

发放奖金情况:因去年销售部推广产品业绩较好,每人增加奖励工资 500元。

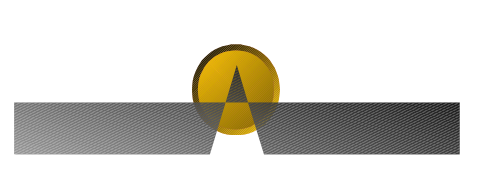

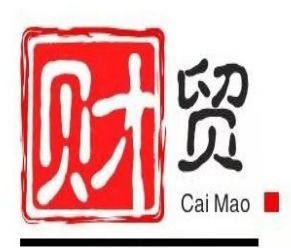

输 入 T 一资变 动 数 据

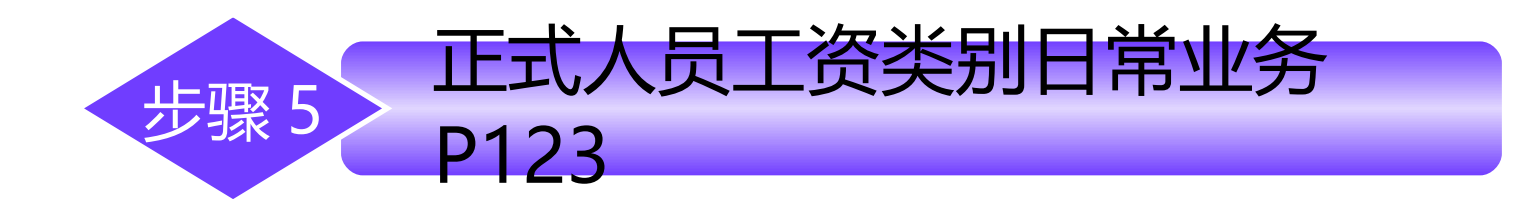

数

据

计

算与汇

总

#### 工资发生了变动时,必须重新计算工资表数据, 以保证正确性。

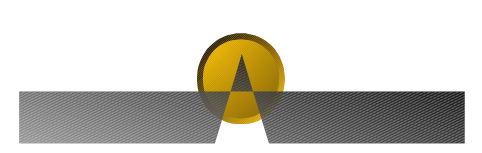

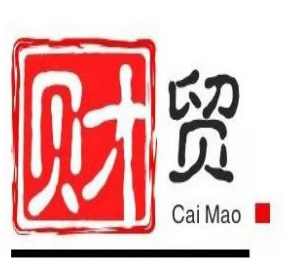

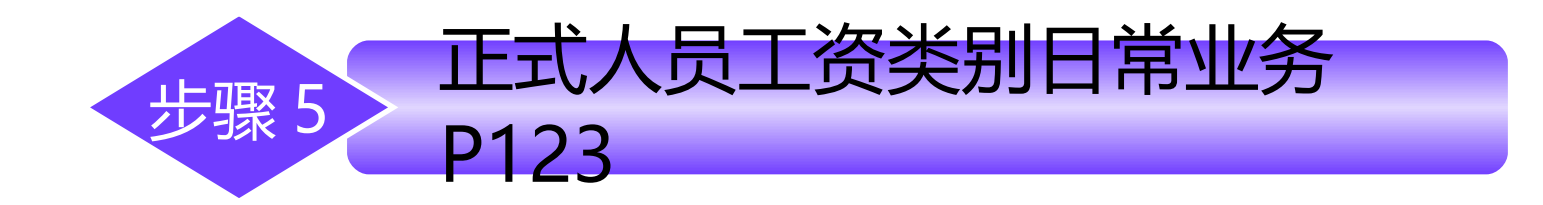

**查看个** 

人

所

得

税

#### 业务处理——扣缴所得税—查看"北京扣缴个人所得税报表"

个人所得税是根据《中华人民共和国个人所得税法》 对个人所得征收的一种税。手工情况下,每个月财务部门都 要对超过扣除基数金额的部分进行计算纳税申报,系统提供 申报只对工资薪金所得征收所得税。

鉴于许多企、事业单位计算职工个人所得税的工作量 较大,系统中提供了个人所得税自动计算功能,用户只需要 定义所得税率并设置扣税基数就可以由系统自动计算个人所 得税,减轻了用户的工作负担,提高了工作效率。

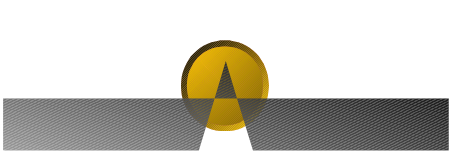

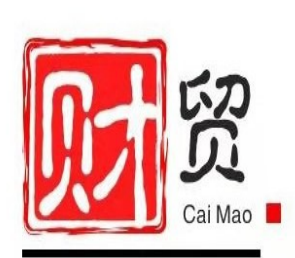

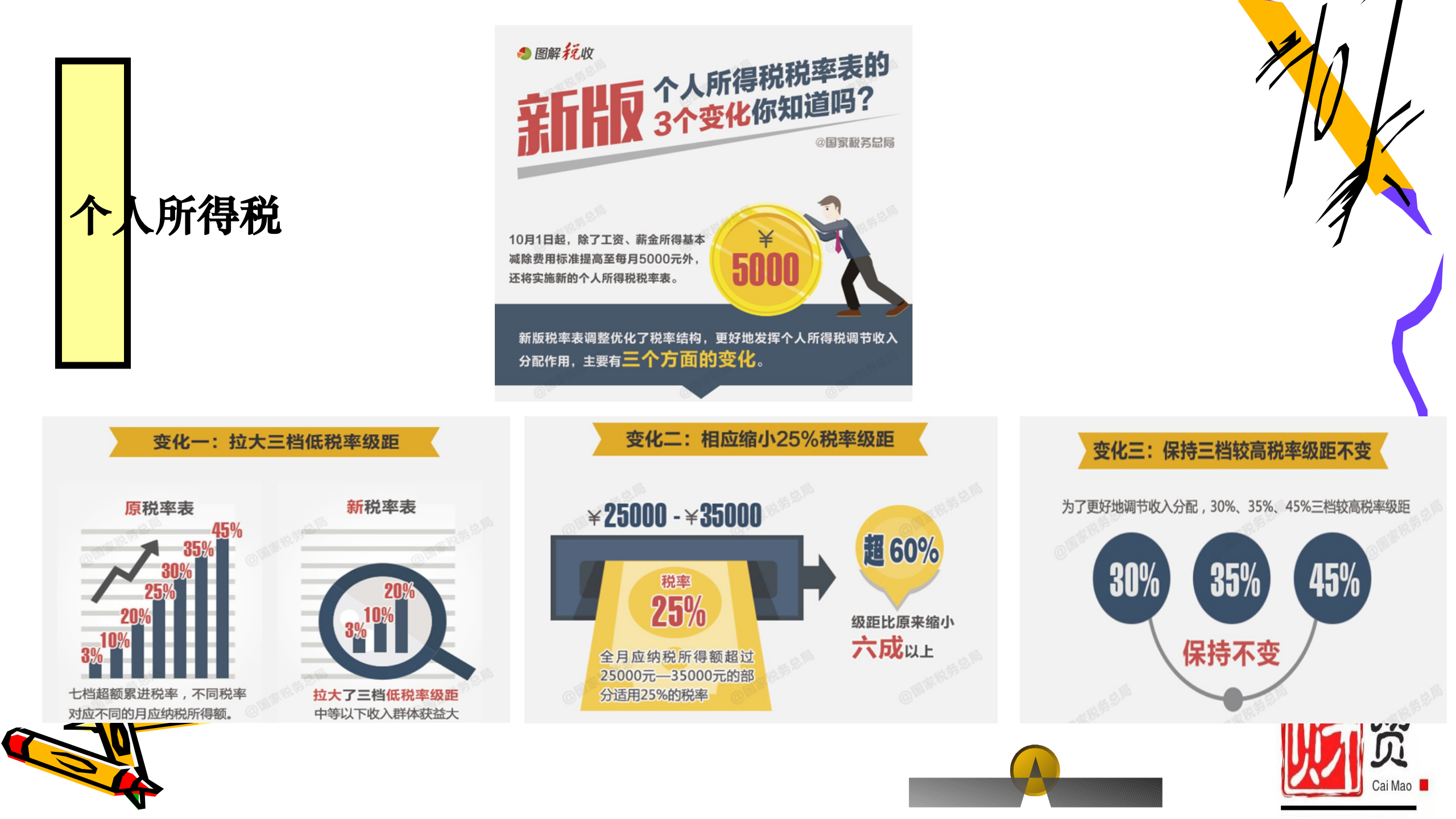

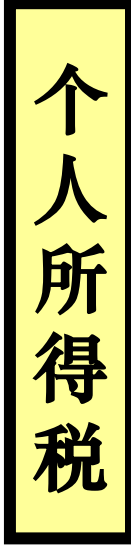

#### 调整后的工资薪金所得适用税率表

| 级数 | 全月应纳税所得额           | 税率  | 速算扣除数 |
|----|--------------------|-----|-------|
| 1  | 不超过3000元的          | 3%  | 0     |
| 2  | 超过3000元至12000元的部分  | 10% | 210   |
| 3  | 超过12000元至25000元的部分 | 20% | 1410  |
| 4  | 超过25000元至35000元的部分 | 25% | 2660  |
| 5  | 超过35000元至55000元的部分 | 30% | 4410  |
| 6  | 超过55000元至80000元的部分 | 35% | 7160  |
| 7  | 超过80000元的部分        | 45% | 15160 |

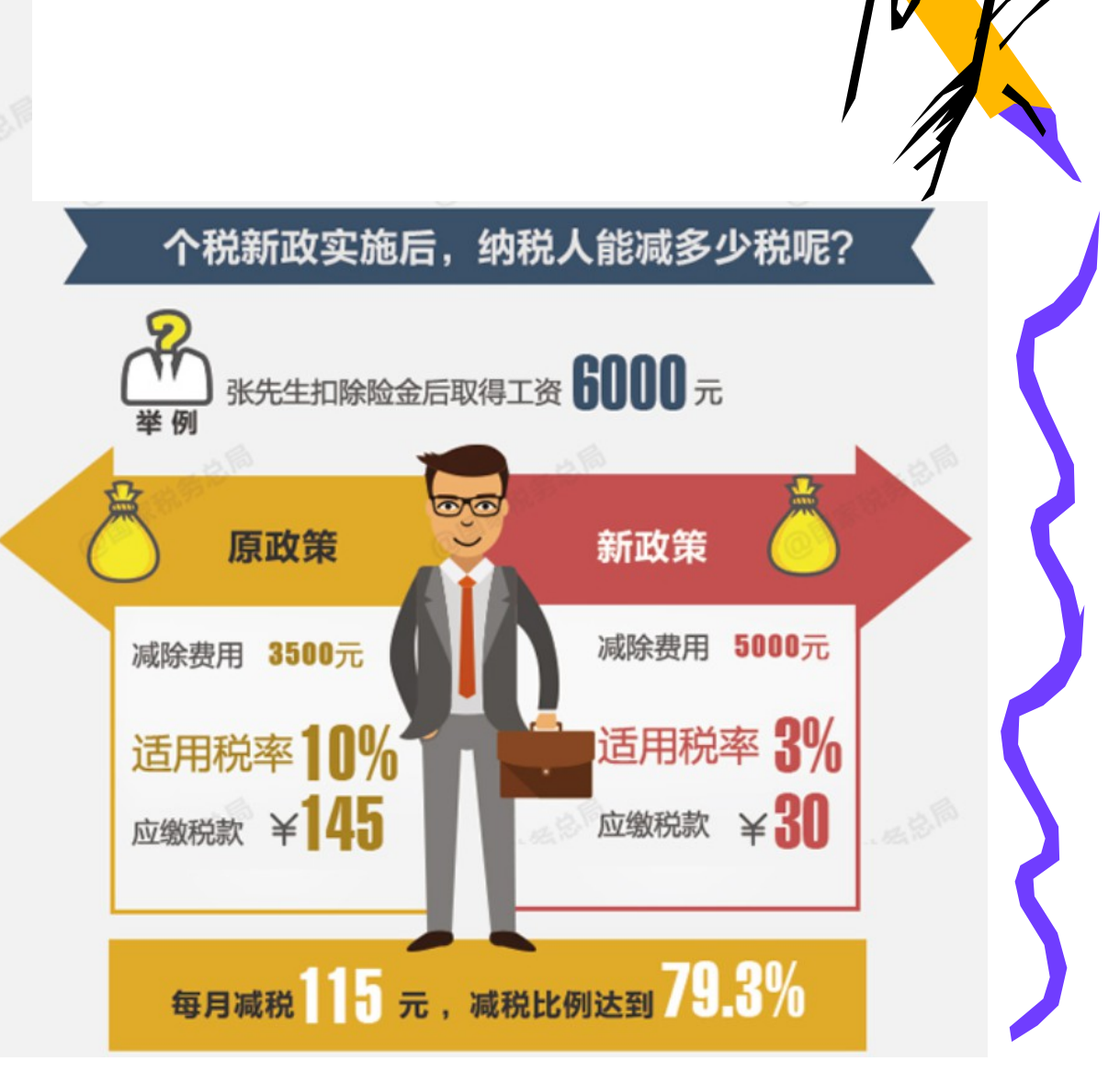

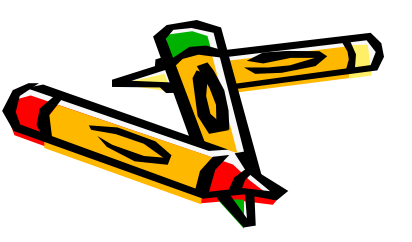

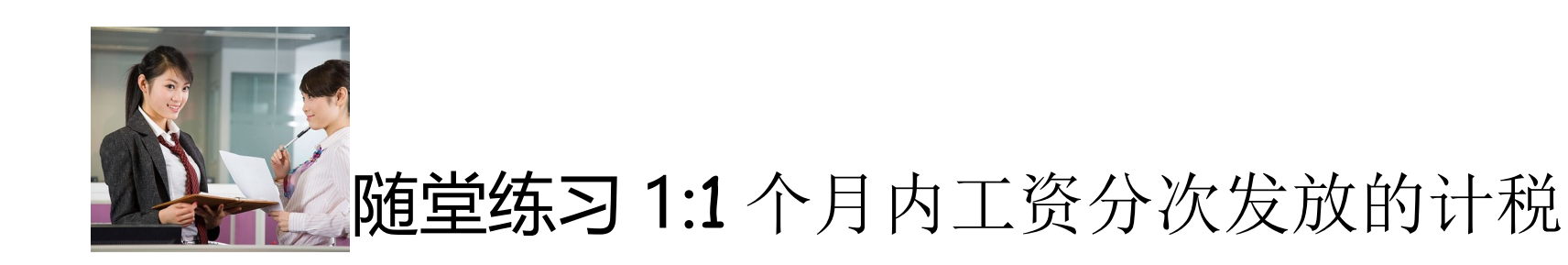

职工刘某 2020 年 3 月 15 日取得上半个月工资 3000 元, 3 月 31 日取得下半个月工资 3000 元, 当月共计工资 6000 元, 请问 是否代扣个税?

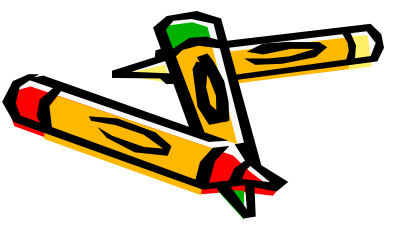

个

人所得税

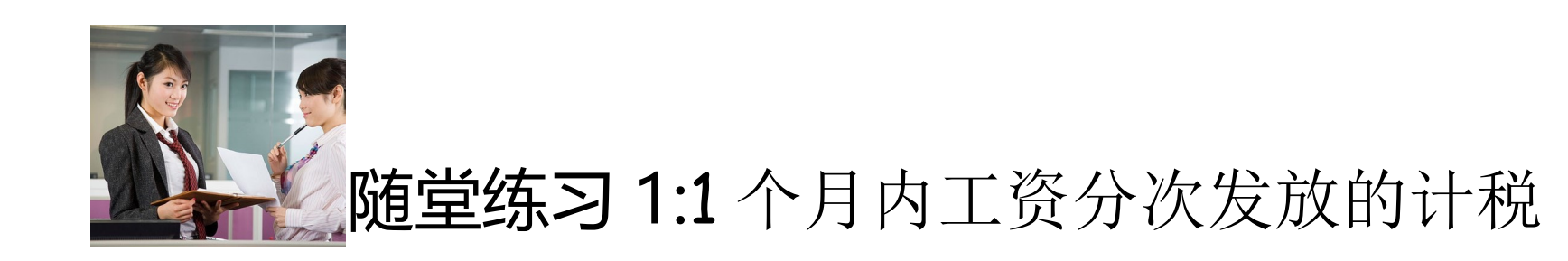

职工刘某 2020 年 3 月 15 日取得上半个月工资 3000 元, 3 月 31 日取得下半个月工资 3000 元, 当月共计工资 6000 元 ,请问是否代扣个税?

解析:刘某应纳个税 = (3000+3000-5000) \*3%=30元

提醒: 个人所得税是按月计征的, 这与分多次发放没有关系, 都需要合并计算征收个税。

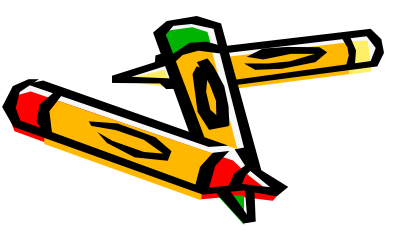

个

人所得税

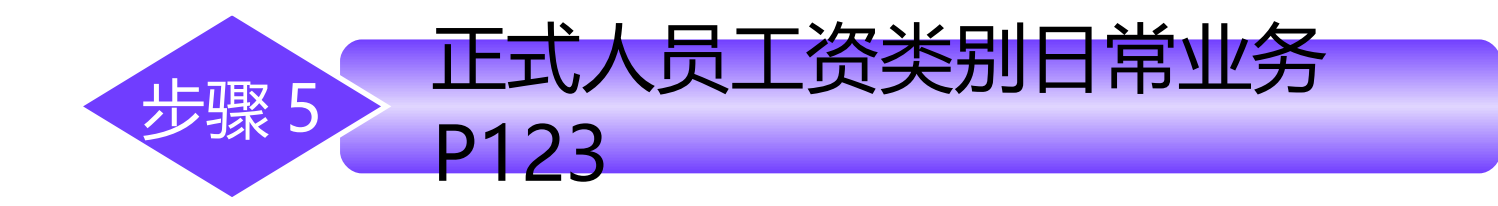

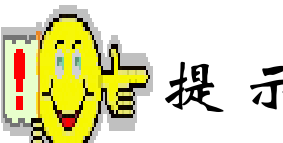

1. 第一次使用薪资系统必须将所有人员的基本工资数据录入系统。工资数据可以在录入人员档案时直接录入,需要计算的内容再在此功能中进行计算。也可以在工资变动功能中录入,当工资数据发生变动时应在此录入。

2. 如果工资数据变化较大可以使用替换功能进行替换。

3. 在修改了某些数据,重新设置了计算公式,进行了数据替换或在个 人所得税中执行了自动扣税等操作后,必须调用"计算"和"汇总"功能 对个人工资数据重新计算,以保证数据正确。

4. 如果对工资数据只进行了"计算"的操作,而未进行"汇总"操作,则退出时系统提示"数据发生变动后尚未进行汇总,是否进行汇总?",如果需要汇总则单击【是】按钮;否则,单击【否】按钮即可。

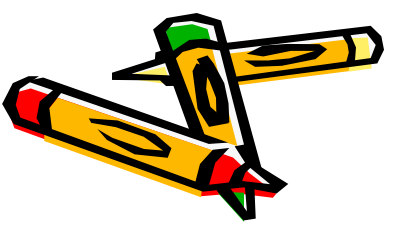

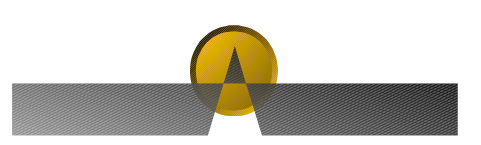

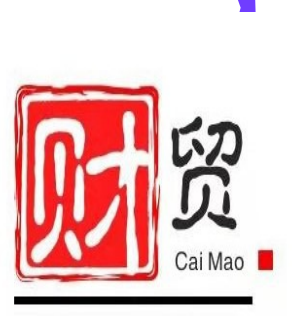

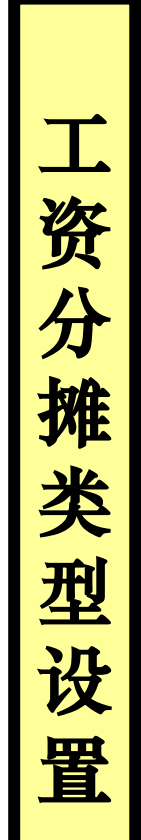

在初次使用工资系统时应先进行工资分摊的设置。所有 与工资相关的费用及基金均需建立相应的分摊类型名称及分 摊比例。

正式人员类别工资分摊P125

应付工资总额 = 工资项目"应发合计" 工会经费 = 应付工资总额 × 2% 职工教育经费 = 应付工资总额 × 1.5%

步骤6

| 1 | ■ 分摊计提比例设置   | X |
|---|--------------|---|
|   | 计提类型名称: 应付工资 | _ |
| Ę | ■ 分擁计提比例设置   | X |
|   | 计提类型名称:工会经费  |   |
|   | 分摊计提比例:2%    |   |
|   | 下一步 > 取消     |   |

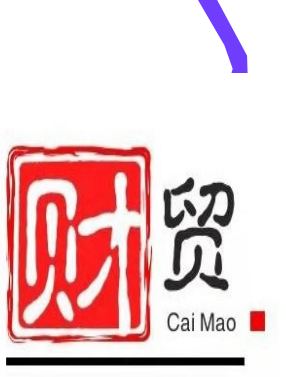

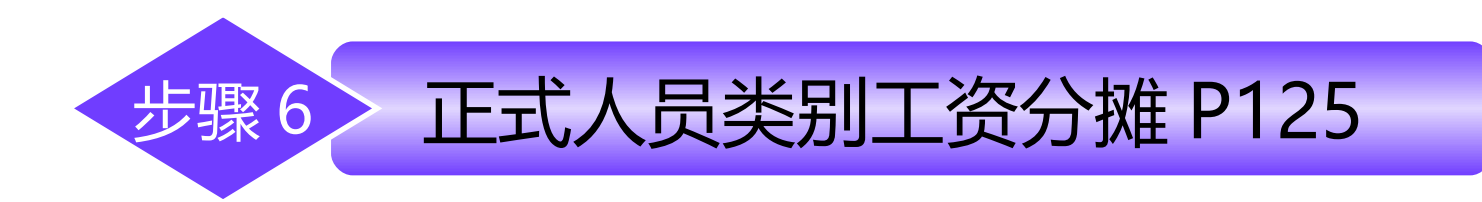

#### 表 5-9 正式人员工资分摊

工资分摊类型设置

|   |                                          | 工资分摊       | 应付     | 工资     | 工会经    | 费 (2%) | 职工教育经  | 圣费 (1.5%) |
|---|------------------------------------------|------------|--------|--------|--------|--------|--------|-----------|
|   | 部门                                       |            | 借方科目   | 贷方科目   | 借方科目   | 贷方科目   | 借方科目   | 贷方科目      |
|   | 总经理<br>办公室<br>、<br>が<br>、<br>部<br>购<br>部 | 企业管<br>理人员 | 660201 | 221101 | 660207 | 221103 | 660207 | 221104    |
|   | 销售部                                      | 销售<br>人员   | 6601   | 221101 | 660207 | 221103 | 660207 | 221104    |
| • | 一车间                                      | 车间管<br>理人员 | 510101 | 221101 | 660207 | 221103 | 660207 | 221104    |
|   | 、二车<br>间                                 | 生产<br>人员   | 500102 | 221101 | 660207 | 221103 | 660207 | 221104    |

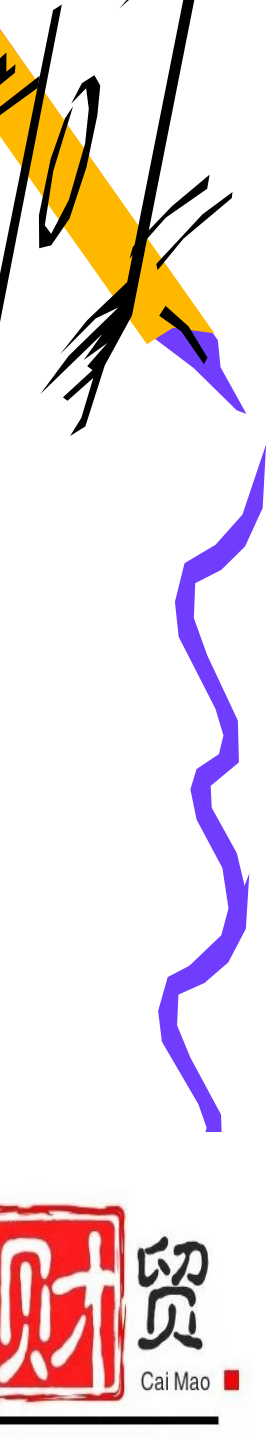

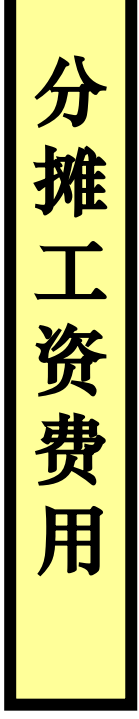

步骤6

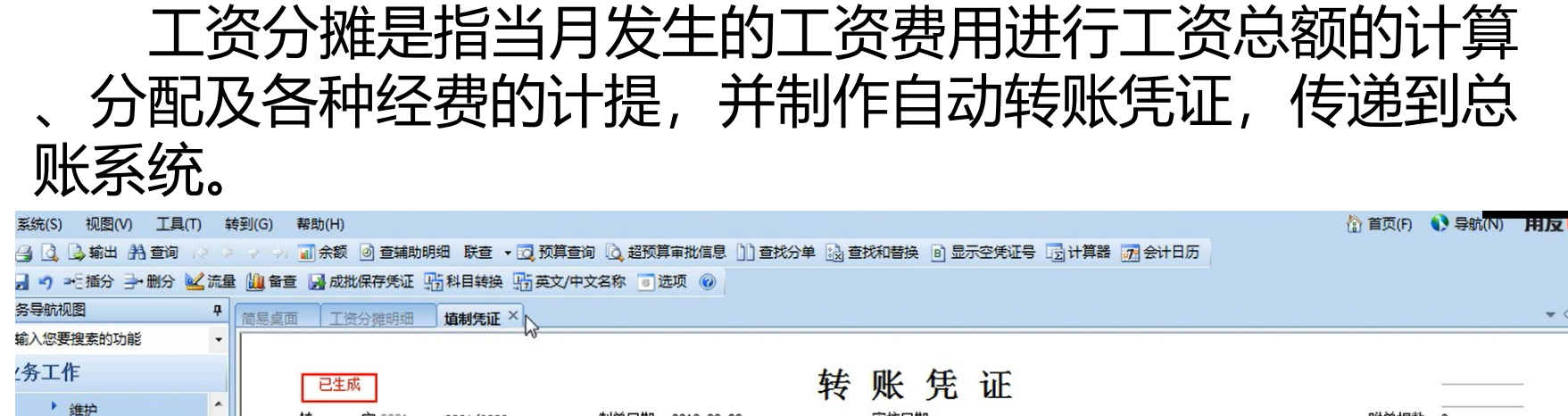

正式人员类别工资分摊P126

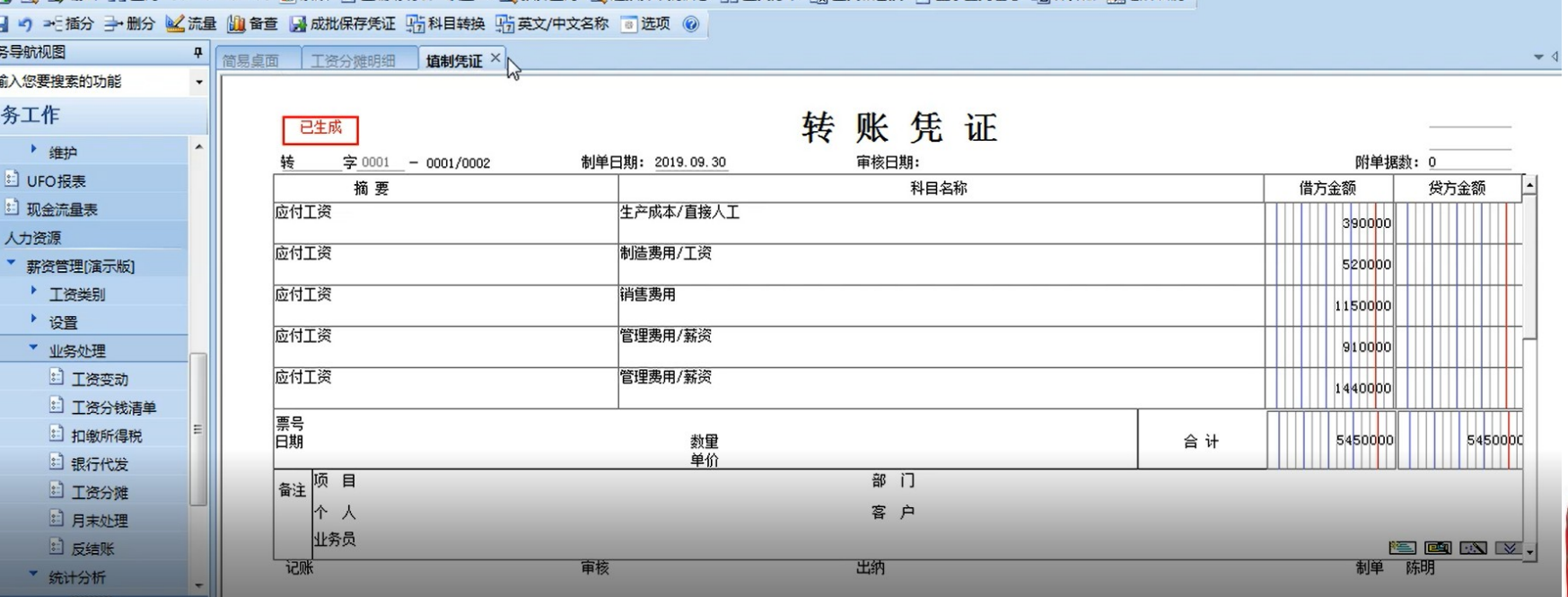

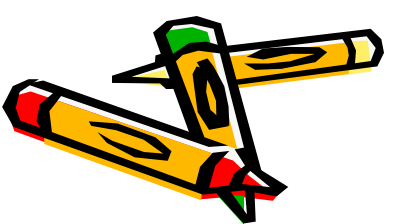

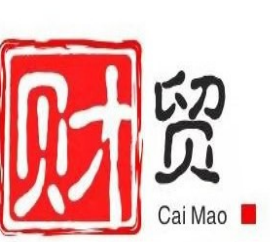

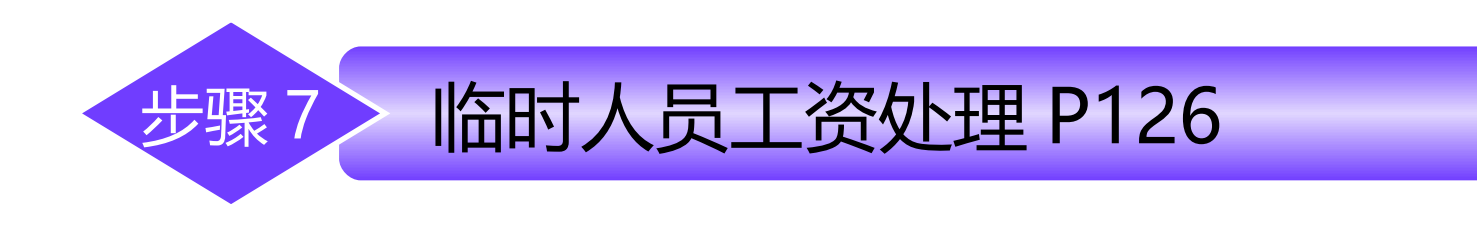

#### 略,参照"步骤6正式人员类别工资处理"

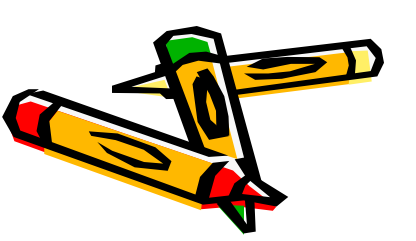

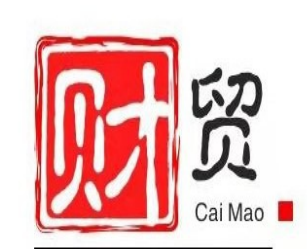

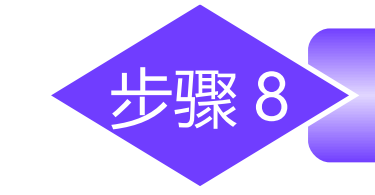

汇 总工资类别

| <ul> <li>聖注册</li> <li>聖注册</li> <li>显出</li> <li>显出</li> <li>显快速使</li> <li>最存布局</li> <li>恢复布局</li> <li>保存所有</li> </ul> | 用向导 @ 帮助(H)<br>而局 恢复所有布局 | 场景另存为    |                                |                                 |                       |           | ) |
|----------------------------------------------------------------------------------------------------|--------------------------|----------|--------------------------------|---------------------------------|-----------------------|-----------|---|
| 业务导航视图 4                                                                                                    | 简易桌面×                    |          |                                |                                 |                       |           |   |
| 输入您要搜索的功能 •                                                                                                    | 过滤 刷新 全部                 | 部任务 🔹    |                                |                                 |                       |           |   |
| 上务工作                                                                                                    | ! 来源                     | 类型       | 发送人                            | 发送时间                            | 主题                    | 天数        |   |
| UFO报表                                                                                                    |                          |          |                                |                                 |                       |           |   |
| 到 现金流量表                                                                                                    |                          |          | 打开工资类别                         |                                 |                       |           | 1 |
| 人力资源                                                                                                    |                          |          | 法法场重打工的                        | 丁迩米뫼・                           | ++++か/2=粉。 (++++++)同( | 边长达次应推到   |   |
| ▼ 薪资管理[演示版]                                                                                                    |                          |          | 旧心中女们开口)<br>来口心中河 — 来          |                                 |                       | 的反舰从序推列   |   |
| ▼ 工资类别                                                                                                    |                          |          | <u>炎影痛的</u> <u>炎</u><br>001 正式 | <u>列名称 反放情況 19</u><br>し员 単次发放 2 | 田 <u> </u>            | 洛称 1停用 月站 |   |
| 1 新建工资类别                                                                                                    |                          |          | 002 協助                         | 品 单次发动 召                        |                       |           |   |
| 11 打开工资类别                                                                                                    | 页大小 15                   | 转到       | 998 X.S.                       |                                 | <u>i</u>              |           |   |
| 副 删除工资类别                                                                                                    | 系统消息                     | _        |                                | 63                              |                       |           |   |
| ▼ 设置                                                                                                    | 所有通知 + 全部                | 阝▼ 过滤 刷新 |                                |                                 |                       |           |   |
| 发放次数管理                                                                                                    | ! 来源                     | <b></b>  |                                |                                 |                       |           |   |
| 🗈 人员附加信息设置                                                                                                    | - Straft                 | 1/I      |                                |                                 |                       |           |   |
| 三 工资项目设置                                                                                                    |                          |          |                                |                                 |                       |           |   |
| ▼ 业务处理                                                                                                    |                          |          |                                |                                 |                       |           |   |
| □ 月末处理                                                                                                    |                          |          | 9期间的所得期间                       | <b>]:</b> 9                     |                       |           |   |
|                                                                                                    |                          |          |                                |                                 |                       |           |   |

汇总工资类别P129

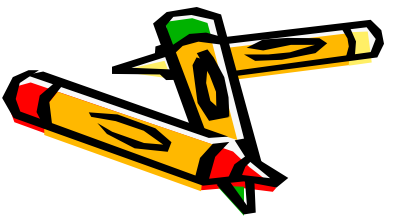

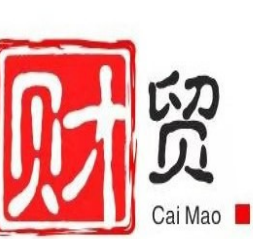

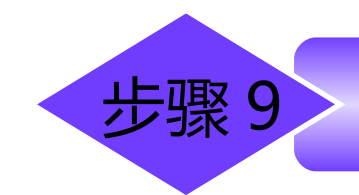

#### 月末处理是将当月数据经过处理后结转到下个月份。 每月工资数据处理完毕后均可进行月末结转。由于在工资项 目中,有的项目是变动的,即每月的数据均不相同,在每月 工资处理时,均需将其数据清为"0",而后输入当月的数 据,此类项目即为清零项目。

月末处理 P129

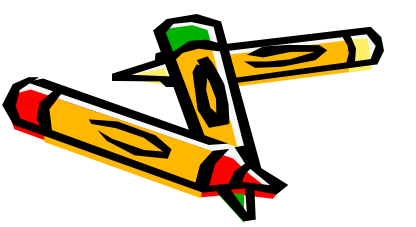

月

末

处

理

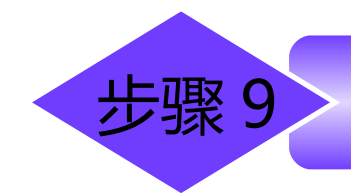

#### 一. 月末结转只有在会计年度的1月至11月进行。

2. 如果处理多个工资类别,则应打开工资类别,分别进行月末结算

3. 如果本月工资数据未汇总,系统将不允许进行月末结转。

月末处理 P129

- 4. 进行月末处理后, 当月数据将不再允许变动。
- 5. 月末处理功能只有主管人员才能执行。

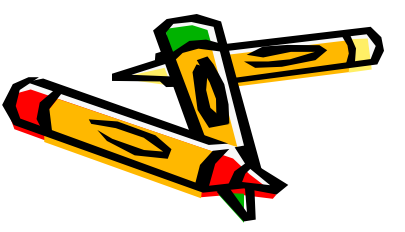

月末处

理

0

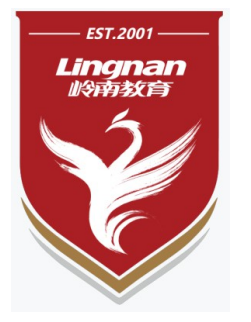

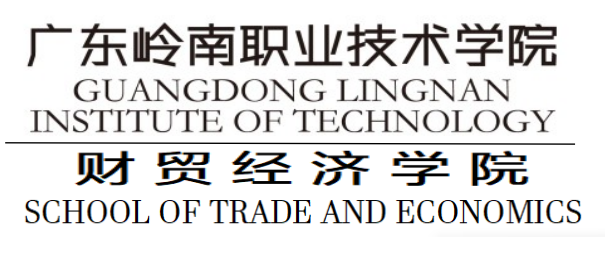

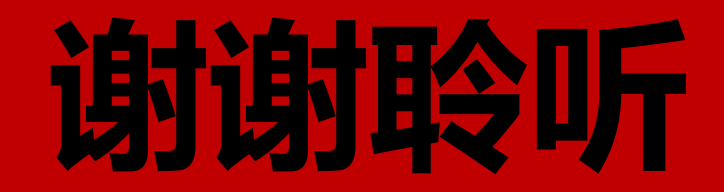

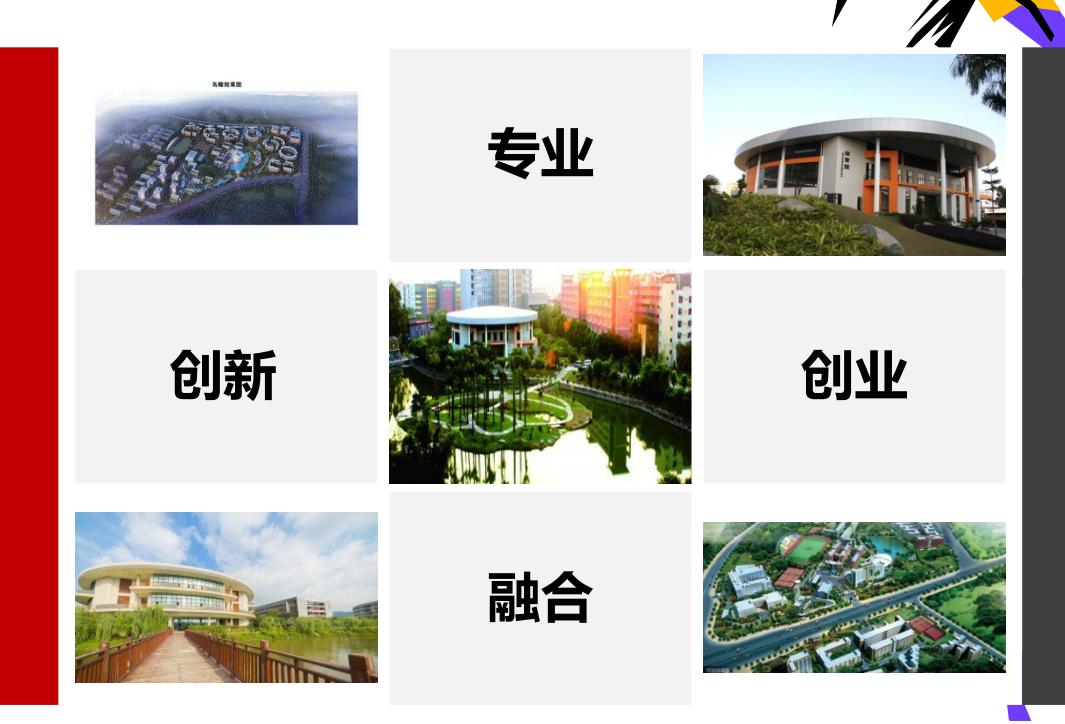

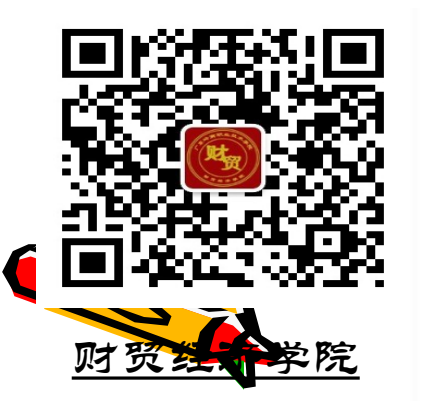

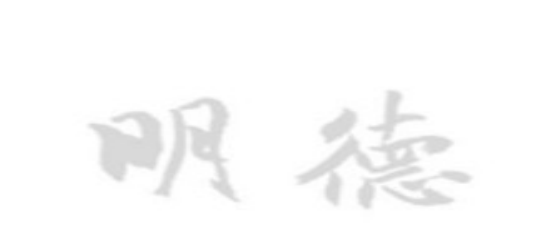

Z, 4

石石化